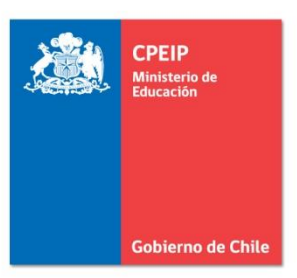

Asignación de Desempeño Colectivo Manual para uso de web

# Departamentos Provinciales

www.gestionyliderazgoeducativo.cl

# Índice

| Pres | entación                                       | . 3 |
|------|------------------------------------------------|-----|
| Orie | entaciones al Uso de la Intranet Perfil Deprov | . 5 |
| Pr   | ograma Asignación de Desempeño Colectivo5      |     |
| Α.   | Home                                           | . 9 |
| i.   | Etapa de Suscripción                           |     |
| ii.  | Etapa de Implementación66                      |     |
| iii. | Etapa de Evaluación                            |     |

#### Presentación

En la actualidad existe cierto consenso al momento de señalar que Chile ha experimentado un importante desarrollo en educación (cobertura, extensión de años de escolaridad obligatoria, modificaciones en el currículum, programas de compensación educativa, incremento del financiamiento y de las remuneraciones docentes, etc.), sin embargo, según evidencia de las mediciones en PISA y SERCE aún estos avances no se han materializado de modo significativo, en una mejora sustancial de los aprendizajes.

El liderazgo de los directivos de establecimientos escolares se ha convertido en tópico recurrente y necesario. No obstante, el reconocimiento con que hoy cuenta dicha idea no siempre se ha manifestado con la misma fuerza en los indicadores de resultados. A pesar de ello, hoy existe absoluta convicción respecto a los beneficios que reporta un exitoso liderazgo en las escuelas, debido a que las investigaciones han establecido que el liderazgo de los directivos es el segundo factor, después de la labor docente aula, que más influye en los logros académicos de los estudiantes.

La noción de liderazgo ha estado fuertemente influida por la idea de calidad. Así, progresivamente se ha planteado la necesidad de comprender el liderazgo de directores más allá de las funciones de gestión administrativa, adjudicándole la responsabilidad sobre el aprendizaje de los estudiantes, o sea, enfocando la gestión directiva en un rol pedagógico.

Ahora bien, el informe TALIS (OECD) sostiene que no existiría contradicción entre un modelo administrativo y otro pedagógico. Este mismo informe aborda profusamente la situación y relevancia del liderazgo de los directivos en el aprendizaje del estudiante, en el profesorado y en el establecimiento educacional.

Desde los últimos años existe en Chile, mediante la incorporación de los modelos de Gestión de Calidad, la necesidad de focalizar las políticas educativas en los resultados de aprendizaje de los estudiantes, por los aportes de la teoría educativa, especialmente, las corrientes de escuelas efectivas y eficacia escolar y, en promover el desarrollo de una gestión efectivamente descentralizada y un rol pedagógico de parte de la dirección de la escuela. Esto ha significado el incremento en estrategias para potenciar al directivo, con programas de perfeccionamiento, renovación y concursabilidad de los cargos y asignación de incentivos al logro de metas centrales en la gestión escolar. En este sentido se crean mecanismos para que los responsables de la conducción de los establecimientos educacionales fortalezcan su gestión y así incorporen a sus prácticas directivas, herramientas que les permitan asegurar la efectividad de las acciones a implementar en sus unidades educativas.

Entre estos mecanismos se encuentra la Asignación de Desempeño Colectivo que es un incentivo monetario para reconocer a los equipos directivos que han avanzado en el mejoramiento de la gestión de sus establecimientos educacionales, de manera tal de contribuir a más y mejores aprendizajes.

Desde su primera aplicación en el año 2005, la Asignación de Desempeño ha ido adquiriendo relevancia al interior de las escuelas y liceos del país como dispositivo importante de reconocimiento de los esfuerzos de los equipos directivos sumándose más establecimientos a esta propuesta de trabajo en torno al mejoramiento de la gestión y, por ende, a la mejora en la calidad de los aprendizajes de los estudiantes.

La Asignación de Desempeño Colectivo es un incentivo que promueve el fortalecimiento de las capacidades de los equipos de gestión y el mejoramiento continuo de sus prácticas profesionales. Pueden postular a esta asignación, de carácter voluntario, todos los docentes directivos y técnico-pedagógicos de establecimientos municipales o particulares subvencionados del país con 250, o más alumnos, matriculados al mes de marzo de cada año. Para ello deberán suscribir metas anuales de mejoramiento de la gestión escolar en un Convenio de Desempeño Colectivo.

A través de la Asignación de Desempeño Colectivo los equipos directivos pueden optar anualmente a la recepción de un 15% hasta un 20% de la Remuneración Básica Mínima Nacional para cada uno de sus integrantes, dependiendo del nivel de logro alcanzado en la implementación del convenio (Destacado o Competente).

Por lo que este Manual intenta ser una guía práctica para la comprensión del sentido y características principales de la Asignación de Desempeño Colectivo y orientar en los procedimientos de formulación y evaluación de convenios, fundamentalmente, en el uso de la aplicación web existente para este dispositivo.

#### **Orientaciones al Uso de la Intranet Perfil Deprov**

#### Programa Asignación de Desempeño Colectivo

Con el propósito de apoyar la correcta ejecución del Programa de Asignación de Desempeño Colectivo en todos sus periodos (cohortes 2005, 2006, 2007, 2008, 2009, 2010, 2011 y 2012), se ha puesto a disposición de los distintos actores educativos participantes de esta iniciativa (Director, Sostenedor, Nivel Provincial y Nivel Central), una plataforma web, la que ha sido diseñada para que cada uno de ellos pueda intervenir y cumplir con el rol que le ha sido asignado.

El Deprov podrá, a través de la plataforma web del programa (específicamente desde el *Home*), contar con acceso a la intranet para cumplir con las responsabilidades que le han sido asignadas en este programa; descargar material de apoyo a la ejecución de las distintas etapas que forman parte de la Asignación de Desempeño Colectivo, realizar consultas por escritas dirigidas al nivel central (CPEIP), conocer más sobre el programa a través de la información disponible en el Menú Principal; entre otras funciones.

Adicionalmente, haciendo uso de la *intranet* que ha sido diseñada para este perfil (Ver **iError! No se encuentra el origen de la referencia.**), le estará permitido registrar y editar sus antecedentes personales; modificar el nombre de usuario y contraseña utilizados para acceder a esta intranet; acceder al historial de Representantes y Delegados del Deprov desde su participación en el programa; registrar al profesional que ha sido asignado como delegado del Deprov en caso de existir; revisar el historial de participación en el programa de los establecimientos educacionales que se encuentran bajo su jurisdicción, en sus distintos periodos (años) y en cada una de sus etapas; acceder a la estadística por cada periodo de participación (hasta el año 2010) de los niveles de desempeño obtenidos por los establecimientos que se encuentran bajo dependencia; participar del Programa de Asignación de Desempeño Colectivo durante el presente año en sus distintas etapas (Suscripción, Implementación, Evaluación, Auditoría y Validación de Antecedentes); y descargar material de apoyo a la ejecución

Todas estas y demás funciones serán explicadas en los siguientes apartados.

Ilustración 1: Página Principal (Inicial) Intranet Perfil DEPROV – Programa Asignación de Desempeño

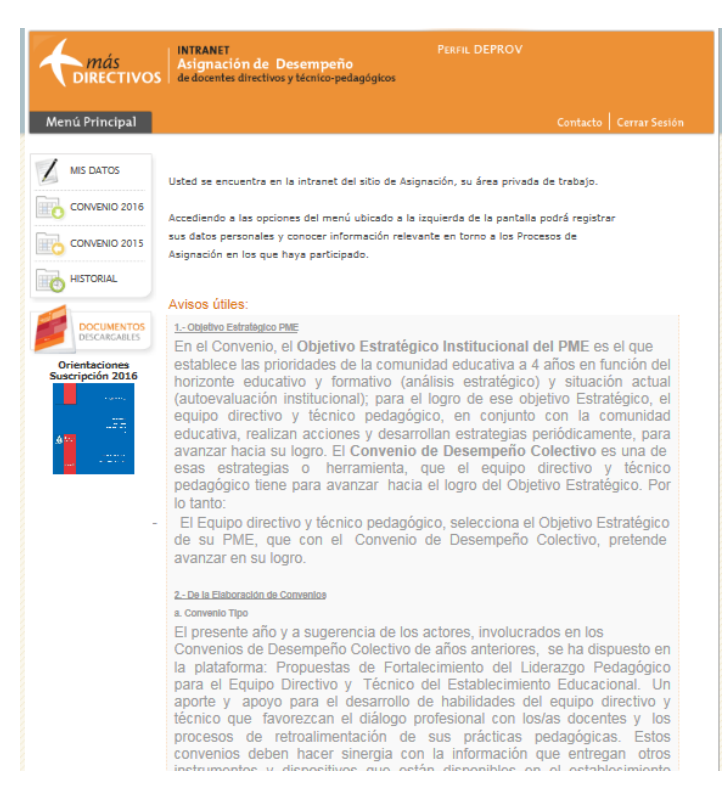

Para poder acceder a la intranet del perfil Deprov, deberá registrar en su navegador la siguiente dirección web: <u>www.gestionyliderazgoeducativo.cl.</u>

Tal como se muestra en la imagen, la navegación se dirigirá al sitio web que soporta el Programa de Asignación de Desempeño Colectivo. Luego de revisar la información contenida en la ventana emergente, deberá cerrarla presionando sobre la "X" ubicada en la parte inferior derecha de ésta.

El *Home* del sitio web del Programa de Asignación de Desempeño Colectivo cuenta con herramientas de apoyo las que se encuentran agrupadas en las siguientes secciones (Ver Imagen N° 2):

- Acceso a la web, sección que cuenta con dos aplicaciones:
  - > Obtenga su Clave, mediante la cual los perfiles Director y Sostenedor podrán crear su cuenta de acceso a sus respectivas intranet (usuario y clave).
  - ¿Olvidó su Clave?, aplicación que le permitirá a los perfiles de usuario Director y Sostenedor recordar sus datos de acceso a sus respectivas intranets en caso de haberlos extraviado (la operación se realiza a través del envío del usuario y clave a la dirección de correo electrónico registrado por el usuario).

- Modelo de Calidad: al presionar esta pestaña, la navegación se dirigirá al sitio web en donde encontrará toda la información necesaria del modelo que apunta a incorporar un mejoramiento continuo en la gestión de los establecimientos para lograr más y mejores aprendizajes en los estudiantes.
- Marco para la Buena Dirección: al acceder a esta sección, la navegación lo llevará al sitio web que contiene la propuesta Ministerial que establece los criterios para el Desarrollo Profesional y Evaluación del Desempeño de Docentes Directivos y Técnico-Pedagógicos.
- Preguntas Frecuentes, en donde encontrará respuesta a las dudas más frecuentes con las que se enfrentan los distintos actores e ducativos participantes directos del programa durante el desarrollo de esta iniciativa.
- Documentos, sección que cuenta con todo el material de apoyo para enfrentar cada etapa del programa (para visualizar correctamente los archivos publicados en esta sección, es necesario que el PC cuente con la instalación del programa Adobe Acrobat Reader).
- Contacto, dispositivo que ha sido desarrollado para mantener una comunicación directa (escrita) con el nivel central (CPEIP), quien está a cargo de resolver sus dudas durante todo el proceso.
- Noticias Destacadas, aplicación que cuenta con la publicación de información relevante asociada a los hitos del Programa de Asignación de Desempeño Colectivo. Esta información es de carácter dinámica.
- Menú Principal, mediante el cual encontrará contenido explicativo de cada etapa que conforma el programa (Proceso de Asignación, Suscripción de Convenios, Evaluación de Convenios, Auditoría a Convenios y Validación de Antecedentes)

Cada una de estas en los siguientes apartados.

# Ilustración 2: Sitio Web Gestión y Liderazgo Educativo (www.gestionyliderazgoeducativo.cl)

| Cases & Cases                                                                                                    | Asignación de<br>empeño Colectivo                                                                                           |                                                                                                    |  |  |  |
|----------------------------------------------------------------------------------------------------|----------------------------------------------------------------------------------------------------|----------------------------------------------------------------------------------------------------|--|--|--|
|                                                                                                    |                                                                                                    | 🕒 Usted está en: Home                                                                                                    |  |  |  |
| Home                                                                                                    | Proceso de Suscripción de<br>Asignación Convenios                                                                           | Evaluación de Auditoría a Validación<br>Convenios Convenios Antecedentes                                                           |  |  |  |
|                                                                                                    | PROCESO ASIGNAC                                                                                                    | IÓN DESEMPERO COLECTIVO 2016                                                                                                    |  |  |  |
|                                                                                                    | La Asignación de Desempeño Colectivo (<br>continua de las prácticas de gestión o<br>mejoramiento de los aprendizajes de sus | Ley N° 19.933), es un incentivo que promueve la mejora<br>Je los equipos directivos y técnico pedagógicos, para el<br>estudiantes. |  |  |  |
| MARCO PARA LA BUENA<br>DIRECCIÓN                                                                                                    | Etapa de Implementación de la Asign                                                                                         | ación Desempeño Colectivo:                                                                                                    |  |  |  |
| PREGUNTAS FRECUENTES<br>DOCUMENTOS                                                                                                    | El proceso de Implementación de los o<br>procesos; Estado de Avance de la impl                                              | onvenios suscritos 2016 contempla el desarrollo de tres<br>ementación del convenio suscrito; Revisión del convenio                 |  |  |  |
| CONTACTO                                                                                                    | verificación en la carpeta de evidencias.<br>Les recomendamos comiencen con la                                              | implementación de sus convenios considerando las                                                                                   |  |  |  |
| Orientaciones Suscripción<br>2016                                                                                                    | observaciones emitidas por sus sostenedo                                                                                    | res y DEPROV en la etapa de suscripción.                                                                                           |  |  |  |
| Re apertura etapa de Validación de Antecedentes Convenios 2015;<br>La etapa de Validación de Antecedentes en el perfil Sostenedor/a, se encuentra nuevar<br>Los Sostenedores y Sostenedores tienen la tarea de adjuntar los documentos contraci<br>equipos directivos técnicos pedagógicos que resultaron con convenios 2015 evaluados C<br>Destacado. Una vez validados los antecedentes contractuales de cada directiva o directiv<br>a generar la resolución de pago que cancelar la asignación. |                                                                                                    |                                                                                                    |  |  |  |
|                                                                                                    | Noticias destacadas                                                                                                    |                                                                                                    |  |  |  |
|                                                                                                    | IRE APERTURA DE LA ETAPA D<br>VALIDACIÓN DE ANTECEDENTES!                                                                   | E iLA ETAPA DE IMPLEMENTACIÓN DE<br>CONVENIOS SUSCRITOS 2016 HA<br>COMENZADO!                                                      |  |  |  |
|                                                                                                    | de mayo del 2016 la etapa o<br>Validación<br>Vermá                                                                          | e<br>Ver más                                                                                                    |  |  |  |

# A. Home

Tal como se indicó en el apartado anterior, para acceder al *Home* del sitio web del Programa de Asignación de Desempeño Colectivo, deberá registrar en su navegador la siguiente dirección <u>www.gestionyliderazgoeducativo.cl</u>. A continuación se detalla cada una de las herramientas de apoyo (nombradas anteriormente) disponibles en la página principal de esta plataforma web.

## a. Acceso a la Web

i. Obtenga su Clave

## <u>Importante</u>:

Las indicaciones entregadas a continuación le permitirán orientar, tanto a Sostenedores como a Directores de establecimientos educacionales que se encuentren bajo su jurisdicción, el proceso de creación de cuentas de acceso al sitio web del programa.

Mediante esta aplicación, tanto el Equipo Directivo como el Sostenedor del establecimiento que deseen participar por primera vez de esta iniciativa, podrán crear una cuenta de acceso a la intranet del programa.

Para acceder a esta aplicación deberá hacer clic sobre la pestaña OBTENGA SU CLAVE disponible al costado izquierdo de la pantalla (Ver **iError! No se encuentra el origen de la referencia.**3).

Ilustración 3: Sitio Web Programa Asignación de Desempeño Colectivo - Sección Obtenga su Clave- Director

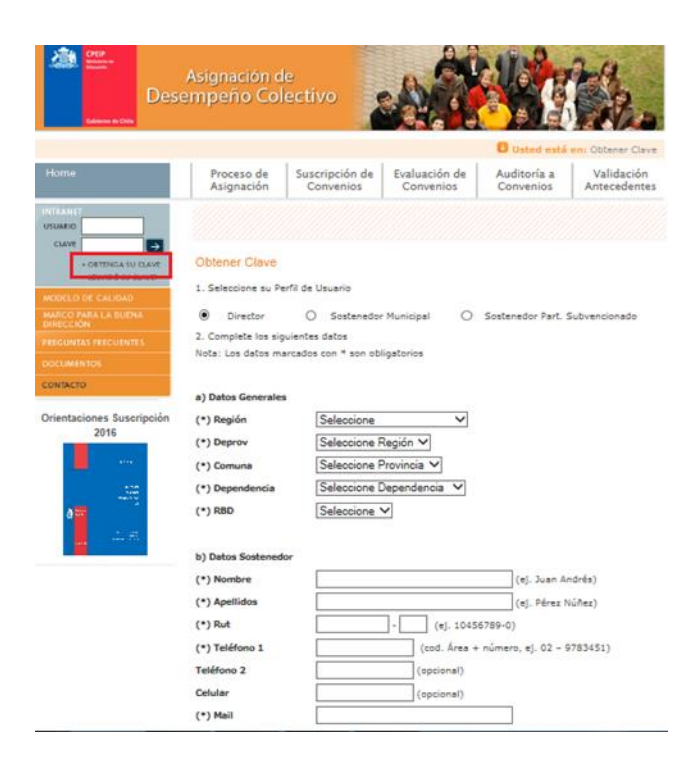

Una vez que haya ingresado a esta sección deberá identificar el perfil de usuario, seleccionando entre las siguientes opciones (Ver **iError! No se encuentra el origen de la referencia.**4):

- Director
- Sostenedor Municipal

unus Ci Min Director

- Sostenedor Particular Subvencionado

La información que deberá ser entregada (los campos que deberán ser completados) dependerá del perfil de cuenta que se desea crear.

#### Ilustración 4: Sitio Web Programa Asignación de Desempeño Colectivo - Sección Obtenga su Clave –Seleccionar perfil de usuario

| Des                                                     | Asignación de<br>empeño Colec                   | tivo                            | AR                         |                          | E.R.s                      |
|---------------------------------------------------------|-------------------------------------------------|---------------------------------|----------------------------|--------------------------|----------------------------|
|                                                         | Proceso de S<br>Asignación                      | uscripción de<br>Convenios      | Evaluación de<br>Convenios | Auditoria a<br>Convenios | Validación<br>Antecedentes |
| - URTINGA SU GANE                                       | Ottener Clave                                   |                                 |                            |                          |                            |
| ek o al Inden<br>Maria a Rollina<br>M<br>Maria Colontza | Derector     Derector     Motal: Los datos marc | Sostenedor Mu<br>ados con * son | niopal O Soa               | tenedor Part. Sub        | wencionado                 |
|                                                         | a) Datos Generales                              |                                 |                            |                          |                            |
| ones Suscripción                                        | (*) Región                                      | Seleccione                      | •                          |                          |                            |
| 2016                                                    | (*) Deprov                                      | Seleccone Re                    | egion *                    |                          |                            |
|                                                         | (*) Comuna                                      | Selectione Pr                   | ovinda •                   |                          |                            |
|                                                         | (*) Dependencia                                 | Beleccone De                    | ependends *                |                          |                            |
|                                                         | b) Datos Municipali                             | dad                             |                            |                          |                            |
|                                                         | (*) Rut                                         |                                 | - [] (4), 604              | 56789-0)                 |                            |
|                                                         | (*) Nombre                                      |                                 | (                          | ej, Illustre Munici      | palidad de)                |
|                                                         | c) Datos Represent                              | ante Legal (Je                  | le departamento            | de Educación)            |                            |
|                                                         | (*) Nombres                                     |                                 |                            | (ej, baan                | Andráis)                   |
|                                                         | (*) Apellidos                                   |                                 |                            | (aj. Pára.               | Nation)                    |
|                                                         | (*) Fecha Asume<br>Cargo                        |                                 |                            |                          |                            |
|                                                         | (*) Rut                                         |                                 | - (e), 10                  | 456789-0)                |                            |
|                                                         | (*) Teléfono 1                                  |                                 | (cod. Årea                 | + número, ej. 02         | - 9783451)                 |
|                                                         | Teléfono 2                                      |                                 | (opcional)                 |                          |                            |
|                                                         |                                                 |                                 | (opconal)                  |                          |                            |
|                                                         | Celuler                                         |                                 |                            |                          |                            |
|                                                         | Celular<br>(*) Mail                             |                                 |                            |                          |                            |
|                                                         | Celular<br>(*) Hail<br>(*) Confirmar Mail       |                                 |                            |                          |                            |

Acepto las condiciones de solicitad de clave (ver condiciones)
Solicitar Clava

# Director

Para que el Equipo Directivo y Técnico-Pedagógico cuente con acceso a la intranet deberá indicar el Rol Base de Datos (RBD) del establecimiento al cual pertenece. Para esto, deberá indicar de manera secuencial la Región, Deprov y Comuna en la que se encuentra el establecimiento (mediante las listas desplegables). Paralelamente deberá señalar la dependencia administrativa del colegio (Municipal DAEM, Particular Subvencionado o Corporación Municipal). Sólo una vez que haya indicado estos antecedentes, deberá seleccionar el RBD de su establecimiento a través del listado que se desplegará.

## Importante:

Si el establecimiento no se encuentra en el listado, deberá tomar contacto con el encargado de CPEIP, escribiendo a través de la sección *Contacto*, para que lo incorpore y registre en la base de participantes.

Si el establecimiento tiene dependencia municipal (Municipal DAEM o Corporación Municipal) deberá completar sólo información personal del Director:

- Nombre
- Apellidos
- Fecha que asume cargo
- RUT
- Teléfono 1
- Teléfono 2 (campo no obligatorio, sólo en caso de contar con más de un teléfono de contacto)
- Celular (campo no obligatorio, sólo en caso de que cuente con teléfono celular de contacto)
- Mail
- Confirmar Mail
- Usuario

En tanto, si el establecimiento cuenta con dependencia Particular Subvencionado, deberá señalar además los siguientes antecedentes del Sostenedor:

- Nombre
- Apellidos
- RUT
- Teléfono 1
- Teléfono 2 (campo no obligatorio, sólo en caso de contar con más de un teléfono de contacto)
- Celular (campo no obligatorio, sólo en caso de que cuente con teléfono celular de contacto)
- Mail
- Confirmar Mail

Luego de haber leído y aceptado las *condiciones de solicitud de clave*, automáticamente se le asignará una clave de acceso, la que será enviada al mail registrado en los campos solicitados.

# Sostenedor

Para que el Sostenedor cuente con acceso a la intranet deberá señalar el tipo de dependencia administrativa:

- Sostenedor Municipal
- Sostenedor Particular Subvencionado

Para el caso de un *Sostenedor Municipal* (Ver **iError! No se encuentra el origen de la referencia.**), se deberá señalar de manera secuencial la Región, Deprov y Comuna a la que representa y pertenece (mediante las listas desplegables). Paralelamente será necesario especificar entre Municipal DAEM o Corporación Municipal.

A continuación, deberán ser completados los datos de la municipalidad donde pertenece.

- Rut Municipalidad
- Nombre Municipalidad

Luego deberá completar los antecedentes personales del representante legal (Jefe de departamento o de secretaría de educación):

- Nombres
- Apellidos
- Fecha en que asume cargo
- RUT

- Teléfono 1
- Teléfono 2 (campo no obligatorio, sólo en caso de contar con más de un teléfono de contacto)
- Celular (campo no obligatorio, sólo en caso de que cuente con teléfono celular de contacto)
- Mail
- Confirmar Mail
- Nombre Usuario

Ilustración 5: Sitio Web Programa Asignación de Desempeño Colectivo - Sección Obtenga su Clave –Perfil Sostenedor Municipal

| Diss                               | Akgnasion te<br>emperio Colectivo                                                                   |
|------------------------------------|----------------------------------------------------------------------------------------------------|
| 11.000                             | Proceso de Suscripción de Brauación de Audmonia a Vastaución                                        |
|                                    | Asignación Convantos Convantos Antecedentas                                                         |
| (mark)                             |                                                                                                    |
| (et )                              |                                                                                                    |
| CONTRACTOR COMMISSION              | Connor Clave                                                                                        |
| BORING LANSA                       | 1. Selectore as Partit its (Maaron                                                                  |
| State of State of States of States | P Donte Parking Records Beneficial Parking Park Subversionalis                                      |
| TREAMS NEEDENTING                  | 2. Sportplets for agreements factor<br>Note: Les dation duscation de la contra a solo obligationnes |
|                                    |                                                                                                    |
| 1069010                            | a) Dates Generales                                                                                  |
| Overlations Susception             | (*) Vipo Sentamolar (2000010 *)                                                                     |
| 214                                |                                                                                                    |
|                                    | (*) But de le Sociedad                                                                              |
| 10 H                               | (*) Standard Direction                                                                              |
|                                    | (*) Dirección de amelia de contrata portada (12)                                                    |
|                                    | (*) Bagein (Deeplere *)                                                                             |
|                                    | (*) Gualant                                                                                         |
|                                    |                                                                                                    |
|                                    | b) Datos Representanta Legal                                                                        |
|                                    | (*) Ref. [(a), 1048A/90-0]                                                                          |
|                                    | (*) Baselice (v), Joan András)                                                                      |
|                                    | (*) Apellides                                                                                       |
|                                    | (*) Paste Asyme<br>Cargo                                                                            |
|                                    | (*) falifans 1. [                                                                                   |
|                                    | taláforo 2 [opporta]                                                                                |
|                                    | Calular (testional)                                                                                 |
|                                    | (*) Mail                                                                                            |
|                                    | (*) God oner Hall                                                                                   |
|                                    | (*) Burdice Valance Intervention                                                                    |
|                                    |                                                                                                    |
|                                    | O have be made and a where it is been been and and                                                  |
|                                    | Subline Class                                                                                       |
|                                    |                                                                                                    |

En tanto, si el Sostenedor es un *Sostenedor Particular Subvencionado* (Ver **iError! No se encuentra el origen de la referencia.**6), deberá señalar la siguiente información:

- Tipo de Sostenedor (Particular, Sociedad, Grupo Religioso, Grupo Social)
- RUT de la Sociedad

- Nombre de la Sociedad
- Dirección de envío de correspondencia
- Región
- Ciudad

Luego deberá ingresar los antecedentes personales del Representante Legal.

- Nombres
- Apellidos
- Fecha en que asume cargo
- RUT
- Teléfono 1
- Teléfono 2 (campo no obligatorio, sólo en caso de contar con más de un teléfono de contacto)
- Celular (campo no obligatorio, sólo en caso de que cuente con teléfono celular de contacto)
- Mail
- Confirmar Mail
- Nombre Usuario

Después de haber leído y aceptado las *condiciones de solicitud de clave*, automáticamente se le asignará una clave de acceso, la que será enviada al mail registrado en los campos solicitados.

#### Ilustración 6: Sitio Web Programa Asignación de Desempeño Colectivo - Sección Obtenga su Clave --Perfil Sostenedor Particular Subvencionado

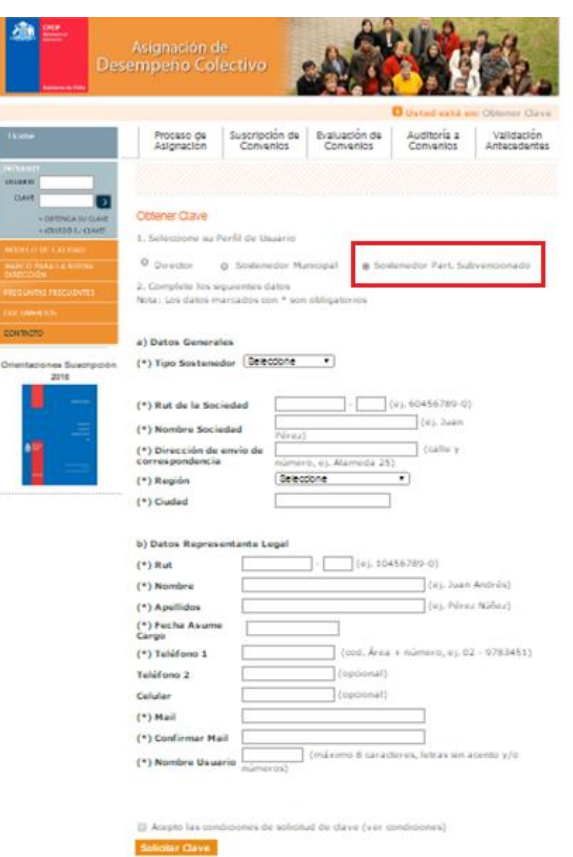

# ii. ¿Olvidó su Clave?

## Importante:

Las indicaciones entregadas a continuación le permitirán orientar, tanto a Sostenedores como a Directores de establecimientos educacionales que se encuentren bajo su jurisdicción, el uso de la aplicación destinada a recordar los datos de acceso al sitio web.

En caso de que Sostenedor/Director cuente con acceso a la intranet del programa (ha participado de esta iniciativa en periodos anteriores) y ha extraviado o no recuerda el usuario y contraseña de su cuenta, podrá recuperarlos a través de esta aplicación.

Desde el costado izquierdo del *Home* deberá presionar sobre la viñeta ¿OLVIDÓ SU CLAVE? En la ventana emergente (Ver 7) deberá registrar el RUT de quien posee cuenta de acceso (sin puntos ni dígito verificador) y luego de presionar sobre el botón ACEPTAR, automáticamente esta información le será enviada al mail registrado por el usuario.

#### Ilustración 7: Home Sitio Web Programa Asignación de Desempeño Colectivo – ¿Olvidó su Clave?

| Ceditoria di Calo                                                                                                    | Asignación d<br>sempeño Col                                                                                                    | e<br>ectivo                                                                                                    | A                                                                                                    |                                                                                                    | 1 Ales                                                                                                    |
|----------------------------------------------------------------------------------------------------|----------------------------------------------------------------------------------------------------|----------------------------------------------------------------------------------------------------|----------------------------------------------------------------------------------------------------|----------------------------------------------------------------------------------------------------|----------------------------------------------------------------------------------------------------|
|                                                                                                    |                                                                                                    |                                                                                                    |                                                                                                    | C Ust                                                                                                    | ed está en: Home                                                                                                    |
| Home                                                                                                    | Proceso de<br>Asignación                                                                                                    | Suscripción de<br>Convenios                                                                                                    | Evaluación de<br>Convenios                                                                                                    | Auditoría a<br>Convenios                                                                                                    | Validación<br>Antecedentes                                                                                                    |
| HILEANET<br>USLANE<br>CLAVE<br>- OFTENCA SU CLAVE<br>- OFTENCA SU CLAVE<br>- OFTENCA SU CLAVE<br>- OFTENCA SU CLAVE<br>MARCO PARA LA DUENA<br>DIRECCIÓN<br>PREGUNTAS FRECUENTES<br>DOCUMENTOS<br>CONTACTO | La Asignación de De<br>continua de las pro<br>mejoramiento de las<br>Etapa de Postula<br>El proceso de Postul<br>tra proceso de Postul<br>tra proceso | PROCESO ASIGNA<br>sempeño Colectivo<br>iscicas de gestión<br>aprendizajes de su<br>ión y Suscripción<br>ación y Suscripción<br>ngrese su RUT:<br>s ni digito venificado<br>ACEPTAR | CIÓN DESEMPEÑO CO<br>(Ley Nº 19.933), es un<br>t de los equipos directiv<br>s estudiantes.<br><b>de la Asignación Dess</b><br>de los convenios suscrit<br>or, ej:10987634) | LECTIVO 2016<br>i incentivo que pro<br>ros y técnico ped<br>empeño Colectivo<br>os 2016 contempl<br>nivo y técnico per<br>1016.<br>nonvenio envias<br>mente a la revisa;<br>mo si el/la Sost | emueve la mejora<br>agógicos, para el<br>25<br>a el desarrollo de<br>edagógico elabora,<br>do por el equipo<br>n del DEPROV, de<br>enedor/a sanciona |
| Orientaciones Suscripción<br>2016                                                                                                    | directivo tend<br>sianciona por :<br>ETAPA I                                                                                                    | Rechara queda fa<br>rá 04 días para com<br>segunda vez.<br>Æ SUSCRIPCIÓN                                                                                                    | Equir y enviario nuevam     PLAZOS                                                                                                    | A sanciona por se<br>e el convenio e<br>ROV aprueba e<br>día <i>Can Observ</i><br>ente, sólo en esto<br>RESPONSABLE                                                                          | gunda vez.<br>nvlado por el/la<br>I convenios queda<br>aciones, el equipo<br>s casos el DEPROV                                                       |
|                                                                                                    | Postula<br>Ptimera i                                                                                                    | ción Establecimientos<br>evisión Sostenedora                                                                                                    | de abril<br>Desde el 05 al 16 de abril                                                                                                    | tecnico pedagógio<br>Sostenedoría                                                                                                    |                                                                                                    |
|                                                                                                    | Correcció                                                                                                    | nes Equipo directivo                                                                                                    | Desde ei 16 al 19 de abril                                                                                                    | Equipo directivo<br>técnico pedagógio                                                                                                    | g y                                                                                                    |
|                                                                                                    | Segunda                                                                                                    | Revisión Sostenedoria                                                                                                    | Desde el 19 al 25 de abril                                                                                                    | Sostenedoria                                                                                                    |                                                                                                    |

# b. Modelo de Calidad

Para ingresar al sitio web que contiene toda la información sobre el *Modelo de Calidad*, deberá pinchar sobre la viñeta que lleva el mismo nombre y que se encuentra disponible al costado izquierdo del *Home* del Programa de Asignación de Desempeño Colectivo (ver **iError! No se encuentra el origen de la referencia.**8).

La muestra el *Home* del sitio web de esta propuesta ministerial. Le recomendamos navegar al interior de esta plataforma web, haciendo clic sobre las pestañas (Antecedentes, Sentido y Orientación, Áreas y Dimensiones, Aplicación del Modelo, Contacto).

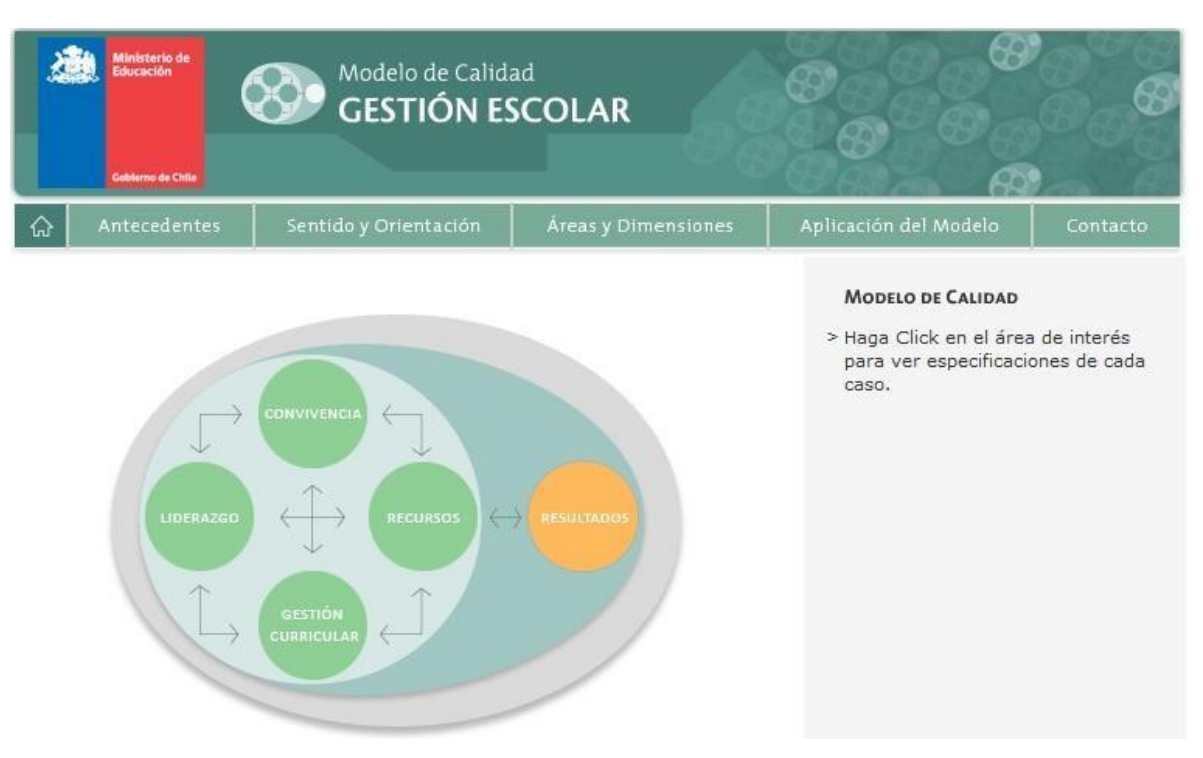

#### Ilustración 8: Sitio Web Modelo de Calidad de la Gestión Escolar

#### c. Marco para la Buena Dirección

Si desea informarse más de lleno de esta propuesta educacional, deberá pinchar sobre la viñeta MARCO PARA LA BUENA DIRECCIÓN ubicada al costado izquierdo del Home del sitio web del Programa de Asignación de Desempeño Colectivo. Esta acción le abrirá una pestaña con un documento en pdf con esta propuesta ministerial. Le recomendamos navegar al interior de este documento donde podrá encontrar toda la información acerca de esta propuesta educacional. (Ver imagen 9)

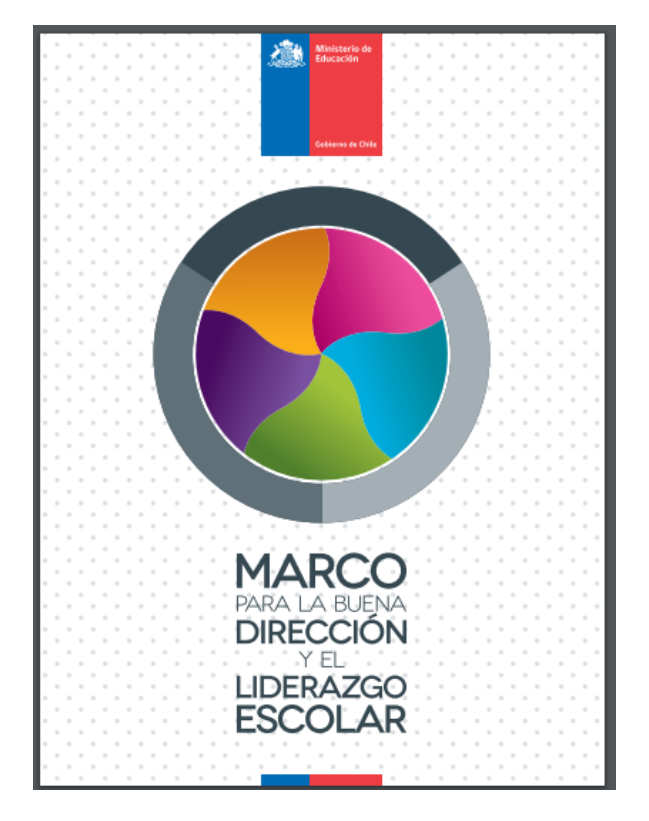

Ilustración 9: Portada documento para la Buena Dirección

# d. Preguntas Frecuentes

Mediante esta aplicación encontrará respuesta a las dudas más frecuentes con las que se enfrentan los distintos actores educativos participantes directos del programa, durante el desarrollo de esta iniciativa.

Al interior de esta sección encontrará preguntas con sus respectivas respuestas, las que hacen referencia tanto al programa *Evaluación de Desempeño* como a las distintas etapas que conforman la *Asignación de Desempeño Colectivo*.

Tal como se visualiza en, al hacer clic sobre una de las preguntas, inmediatamente de despliega bajo ésta, la respuesta correspondiente. Todas las dudas que usted enfrente durante el desarrollo de este programa puede resolverlas accediendo a las bases técnicas de esta iniciativa.

## Ilustración 10: Home Sitio Web Programa Asignación de Desempeño Colectivo – Preguntas Frecuentes

| Crite<br>Marana<br>Desi<br>Catienne de Catie                                                                                                    | Asignación d<br>empeño Col                                                                                                    | le<br>lectivo                                                                                                    |                                                                                                    |                                                                                                    | the.                       |
|----------------------------------------------------------------------------------------------------|----------------------------------------------------------------------------------------------------|----------------------------------------------------------------------------------------------------|----------------------------------------------------------------------------------------------------|----------------------------------------------------------------------------------------------------|----------------------------|
|                                                                                                    |                                                                                                    |                                                                                                    | 0                                                                                                    | Usted està en: Pr                                                                                                    | eguntas Frecuentes         |
| Home                                                                                                    | Proceso de<br>Asignación                                                                                                    | Suscripción de<br>Convenios                                                                                                    | Evaluación de<br>Convenios                                                                                                    | Auditoría a<br>Convenios                                                                                             | Validación<br>Antecedentes |
| ANTEANET<br>USUARID<br>CLAVE<br>- ORTENCA SU CLAVE<br>- ORTENCA SU CLAVE<br>- ORTENCA SU CLAVE<br>- ORTENCA SU CLAVE<br>MODELO DE CALUDAD<br>MARCO PARA LA BUENA<br>DIRECCIÓN<br>PRECUNTAS FRECUENTES<br>DOCUMENTOS<br>CONTACTO<br>Orientaciones Suscripción<br>2016 | Preguntas Frecu<br>PROCESO SUSCRIPC<br>1. ¿Quiénes pueder<br>2. ¿Puede participa<br>pedagógico que hay<br>3. ¿Cuát es la form<br>4. ¿Quién decide participa<br>5. Un sostenedor, «<br>Convenio?<br>6. ¿Si una persona<br>participar de la susc<br>7. Si en mi colegio<br>debo proceder?<br>8. ¿Qué pasos debo<br>datos han sido incor<br>9. ¿Cómo podemos<br>del equipo directivo<br>10. ¿Por qué razôn<br>11. ¿Cómo puedo s | entes<br>IÓN<br>a participar de la Asig<br>r en esta Asignación,<br>a sido mal evaluado ;<br>a o a través de qué n<br>articipar en esta Asign<br>que es al mismo tiem;<br>del equipo directivo y<br>ripción, puede hacer!<br>ha existido cambio en<br>e seguir el Director/a<br>porados al sistema?<br>i incorporar, eliminar<br>técnico y pedagógico<br>mi sostenedor no ob<br>aber el estado de sus | nación de Desempeño<br>un docente directivo<br>oor su sostenedor?<br>nedio se puede postu<br>ación?<br>oo director ¿pueden s<br>i técnico-pedagógico<br>o el resto del equipo?<br>el resto del equipo?<br>el resto del edirecto<br>Entrante o Nuevo lue<br>o rectificar datos de<br>?<br>serva nuestro Conve<br>oripción de nuestro c | o Colectivo?<br>o técnico<br>lar?<br>uscribir<br>no quiere<br>r/a ¿Cómo<br>rgo de que sos<br>los integrantes<br>nio? |                            |
|                                                                                                    | 12. ¿Quiénes evalú                                                                                                    | an nuestra propuesta                                                                                                    | de Convenio?                                                                                                    |                                                                                                    |                            |

# e. Documentos

Mediante esta opción usted contará con todo el material de apoyo que necesita para enfrentar cada etapa del programa.

Para visualizar correctamente los archivos publicados en esta sección, es necesario que el PC en donde usted se encuentra trabajando, cuente con la instalación del programa Adobe Acrobat Reader. Si no cuenta con este software, puede descargarlo a través de esta sección.

En este apartado encontrará disponible los siguientes documentos (Ver **iError! No se encuentra el origen de la referencia.**):

- Manuales (como herramienta de apoyo a las distintas etapas del programa)
- Resoluciones de pago emitidas a partir del año 2008 a la fecha
- Reglamento (Bases Técnicas del programa), Ley 20.158, Ley 19.933
- Modelo de Certificado de Vigencia (el que debe ser utilizado por usted como Sostenedor en el proceso de validación de antecedentes para pago)
- Guías de usos web

#### Ilustración 11: Home Sitio Web Programa Asignación de Desempeño Colectivo – Documentos Descargables

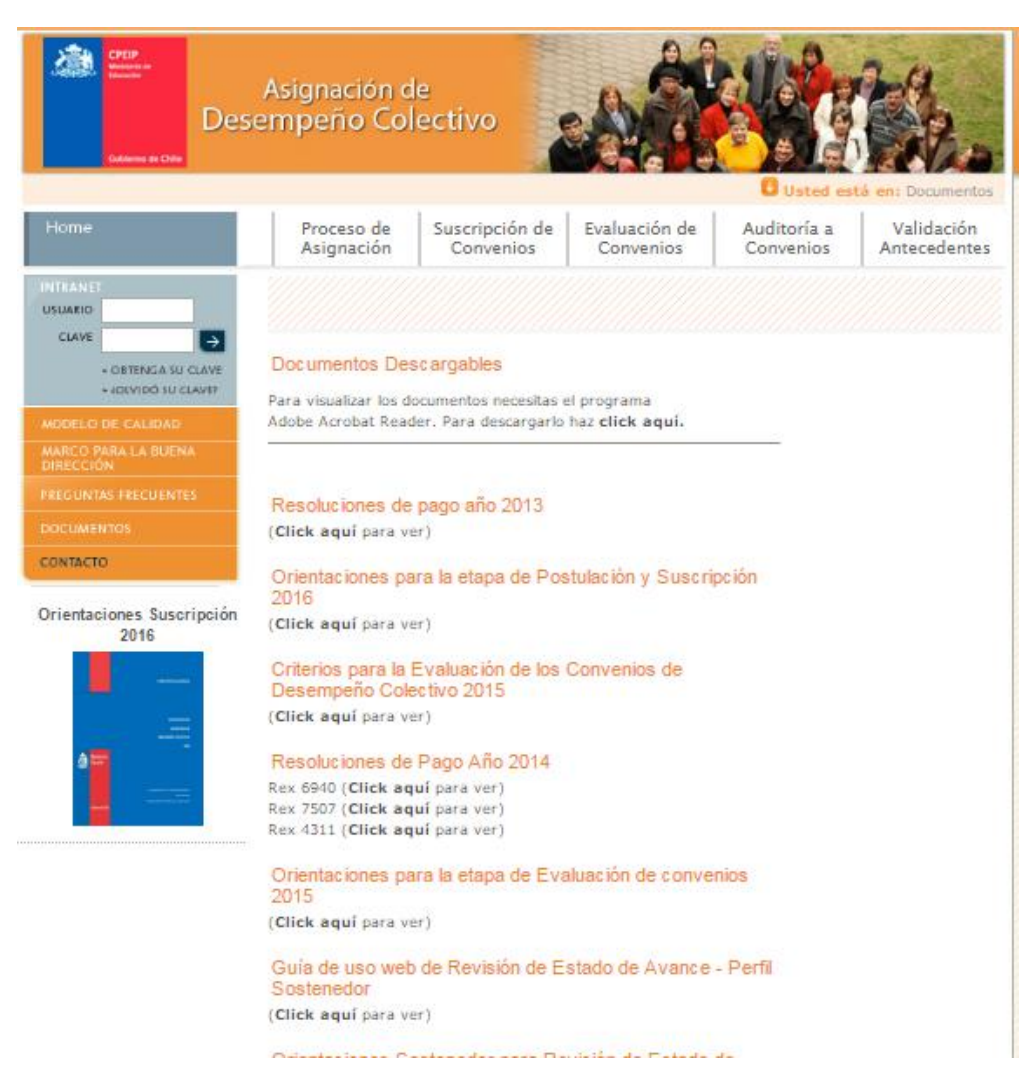

# f. Contacto

Ante cualquier duda e inquietud del Programa de Asignación de Desempeño Colectivo, podrá tomar contacto con el Nivel Central (CPEIP), llamando al teléfono 22 406 67 00 o escribiendo a través de la sección Contacto (**iError! No se encuentra el origen de la referencia.**).

| Celeva de Celeva                                                                                                    | Asignación de<br>Impeño Colectivo                                                                                                    |
|----------------------------------------------------------------------------------------------------|----------------------------------------------------------------------------------------------------|
|                                                                                                    | Usted está en: Contacto                                                                                                    |
| Home                                                                                                    | Proceso de Suscripción de Evaluación de Convenios Convenios Validación Antecedentes                                                                                                    |
| CLAVE<br>CLAVE<br>CLAVE<br>- CREENCLASU CLAVE<br>- ADIVIDO SUI CLAVE<br>- ADIVIDO SUI CLAVE<br>MODELO DE CALIDAD<br>MARCO PARA LA BUENA<br>DIRECCIONA<br>PRECUNTAS FRECUENTES<br>DOCUMENTOS<br>CONTACTO | Contacto<br>Ingrese aquí toda consulta o comentario que tenga relación a los procesos de<br>Suscripción, Implementación, Evaluación de convenios, Validación de<br>Desempeño Colectivo.<br>Profesionales encargados del programa pertenecientes al CPEIP del Ministerio<br>de Educación se contactarán con used para resolver sus inquietudes.<br>Le recordamos que todas las consultas se deben realizar mediante esta vía, de<br>manera de degar evidencia de lo solicitado y de la respuesta dada. |
| Orientaciones Suscripción<br>2016                                                                                                    | Consulta o comentario *                                                                                                    |
|                                                                                                    | Su consulta se entregará mediante E-mail • Teléfono 1 • Teléfono 2 Email •                                                                                                    |
|                                                                                                    | RUT *<br>Nombres *<br>Apellidos *<br>Cargo * Seleccione •<br>RBD •<br>Región * •<br>Comuna *                                                                                                    |

Ilustración 12: Home Sitio Web Programa Asignación de Desempeño Colectivo – Contacto

Si desea enviar una consulta, deberá ingresar la información solicitada en cada casillero, tal como se muestra en **iError! No se encuentra el origen de la referencia.**3.

Datos a ingresar:

- Consulta o Comentario: Contenido de la consulta
- Seleccionar el medio por el cual desea recibir la respuesta: Teléfono o Email
- Teléfono 1: Nº telefónico de contacto
- Teléfono 2: Nº telefónico de contacto extra
- Email: Dirección de correo electrónico de quien consulta
- *RUT*: De quien consulta
- Nombres: De quien consulta
- Apellidos: De quien consulta
- Cargo: De quien consulta. Podrá seleccionarlo del listado de cargos que se despliegan. Si el cargo que usted desempeña no aparece en el listado, podrá seleccionar la opción "Otro".
- Región y Comuna

Luego de ingresar la información requerida deberá presionar el botón *Enviar*. Al enviar la consulta le aparecerá un mensaje de confirmación de envío de consulta y recibirá un correo electrónico (a la dirección de correo electrónico registrada) que confirma el ingreso de su consulta. Después de recibir el correo de recepción de consulta, se comunicarán con usted, por el medio de respuesta que haya seleccionado, para responder su inquietud.

|   | Ilustración 13: Contacto- Correo electrónico de Confirmación de Ingreso de Consulta.            |       |   |  |  |  |  |  |
|---|-------------------------------------------------------------------------------------------------|-------|---|--|--|--|--|--|
| C | Confirmación de Ingreso de Consulta 📃 Recibidos 🗴 🖶 🖪                                           |       |   |  |  |  |  |  |
| - | Programa de Asignación de Desempeño Cole 15:05 (Hace 15 minutos) ☆                              | *     | - |  |  |  |  |  |
|   | Hemos recibido su consulta, nos comunicaremos con usted a la brevedad para resolv<br>inquietud. | er su |   |  |  |  |  |  |
|   | Atentamente<br>Programa Asignación de Desempeño Colectivo                                       |       |   |  |  |  |  |  |
|   | Atención: Este correo electrónico se genera de manera automática, por ende, se rueg             | a no  |   |  |  |  |  |  |

## g. Noticias Destacadas

responderlo.

Esta aplicación cuenta con la publicación de información relevante asociada a los hitos del Programa de Asignación de Desempeño Colectivo, por lo que el contenido disponible en esta sección es de carácter dinámico, es decir, cambia en la medida que el programa avanza en su desarrollo.

El *Home* del programa siempre contará con la publicación visible de las dos últimas noticias (ver **iError! No se encuentra el origen de la referencia.**).

#### Ilustración 14: Home Sitio Web Programa Asignación de Desempeño Colectivo – Noticias Destacadas

| Crip March Barrier Barrier Bar | Asignación de<br>empeño Colectivo                                                                                                    |                                                                                                    |                                                                                                    | il.                                                                                                    |
|----------------------------------------------------------------------------------------------------|----------------------------------------------------------------------------------------------------|----------------------------------------------------------------------------------------------------|----------------------------------------------------------------------------------------------------|----------------------------------------------------------------------------------------------------|
|                                                                                                    |                                                                                                    |                                                                                                    | 🙂 Ust                                                                                                    | ed está en: Home                                                                                                    |
| Home                                                                                                    | Proceso de Suscripción de<br>Asignación Convenios                                                                                                    | Evaluación de<br>Convenios                                                                                                    | Auditoría a<br>Convenios                                                                                                    | Validación<br>Antecedentes                                                                                                    |
| INTRANEL<br>USUMD<br>CLAVE<br>- CREMCLASU CLAVE<br>- 400MD0 SU CLAVE<br>- 400MD0 SU CLAVE<br>MODELO DE CALIDAD<br>MARCO PARA LA BUENA<br>DIRECCIÓN<br>PRECUNTAS FRECUENTES<br>DOCUMENTOS<br>CONTACTO<br>Orientaciones Suscripción<br>2016                                                                                                    | PROCESO ASIGNACI<br>La Asignación de Desempeño Colectivo (La<br>continua de <b>las prácticas de gestión</b> d<br>mejoramiento de los aprendizajes de sus estis<br>Etapa de Implementación de la Asigna<br>El proceso de Implementación de los convenis<br>Estado de Avance de la implementación del c.<br>Sostenedore y Registro del reporte de impleme<br>evidencias.<br>Les recomendamos comiencen con la impler<br>emitidas por sus sostenedores y DEPROV en l<br>Rea apertura etapa de Validación de Ante<br>La etapa de Validación de Antecedentes ene<br>Sostenedores y Sostenedores tienen la tare<br>directivos técnicos pedagógicos que resultar<br>Una vez validados los antecedentes contract<br>resolución de paog que cancelent la asignación | ÓN DESEMPEÑO C<br>y Nº 19.933), es<br>e los equipos direc<br>cilantes.<br>Cán Desempeño 2<br>suscritos 2016 co<br>nerenos suscritos 2016 co<br>mentación y adjuntar los<br>mentación de sus con<br>e etapa de suscripció<br>acedentes Conven<br>ja perfi Sostenadorí, y<br>a de adjuntar los dos<br>on con convenios 201<br>uales de cada direct | DLECTIVO 2016<br>un incentivo que pr<br>tivos y técnico per<br>Delectivo:<br>intempla el desarrolli<br>tisión del convenio su<br>s medios de venticaci<br>nvenios considerando<br>n.<br>los 2015:<br>, se encuentra nuevo<br>umentos contractu<br>15 evaluados Compe<br>iva o directivo se pr | omueve la mejora<br>lagógicos, para el<br>o de tres procesos;<br>scrito por parte del<br>ión en la carpeta de<br>i las observaciones<br>amente activo. Los<br>ales de los equipos<br>tente o Destacado.<br>ocede a generar la |
|                                                                                                    | Noticias destacadas                                                                                                    |                                                                                                    |                                                                                                    |                                                                                                    |
|                                                                                                    | IRE APERTURA DE LA ETAPA DE<br>VALIDACIÓN DE ANTECEDENTESI<br>Les informamos que desde el viernes 27<br>de mayo del 2016 la etapa de<br>Validación<br>Ver mác                                                                                                    | ILA ETAP<br>CONVENI<br>COMENZA                                                                                                    | A DE IMPLEMENT<br>OS SUSCRITOS<br>DO!                                                                                                    | ACIÓN DE<br>2016 HA<br>Vermás                                                                                                    |
|                                                                                                    |                                                                                                    |                                                                                                    | Notic                                                                                                    | cias anteriores                                                                                                    |

Si desea revisar todo el contenido (el detalle) de una noticia deberá presionar sobre el botón VER MÁS ubicado en la parte inferior derecha de la noticia seleccionada (ver **iError! No se encuentra el origen de la referencia.**). En tanto, si lo que desea es poder leer todas las noticias que han sido publicadas en este sitio, deberá pinchar sobre la viñeta NOTICIAS ANTERIORES disponible al final de pantalla. Ilustración 15: Home Sitio Web Programa Asignación de Desempeño Colectivo – Noticias Destacadas (Ver Más)

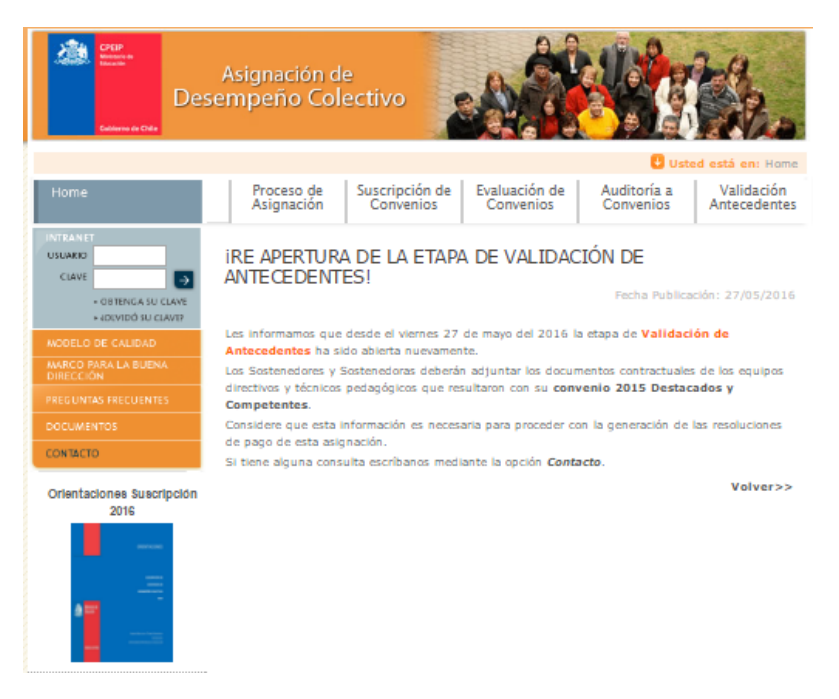

## h. Menú Principal

El Menú Principal cuenta con contenido explicativo de cada una de las etapas que conforma el Programa de Asignación de Desempeño Colectivo. Para acceder, sólo deberá presionar sobre la viñeta que lleva el nombre de la etapa a revisar. La información que se entrega es la siguiente:

- Proceso de Asignación
  - Sujetos de Asignación
  - Requisitos de Postulación
  - Relación con otros Procesos
- Suscripción de Convenios
  - Elementos de un Convenio
  - Pasos para la Suscripción
  - Criterios de Revisión
- Evaluación de Convenios
  - Preparación Evaluación
  - Método de Evaluación
  - Niveles de Desempeño
- Auditoría a Convenios
  - Objetivos y Características
  - Etapas del Proceso de Auditoría

#### - Validación de Antecedentes

- Información General
- Documentación Requerida

# Ilustración 16: Home Sitio Web Programa Asignación de Desempeño Colectivo – Menú Principal (Proceso de Asignación)

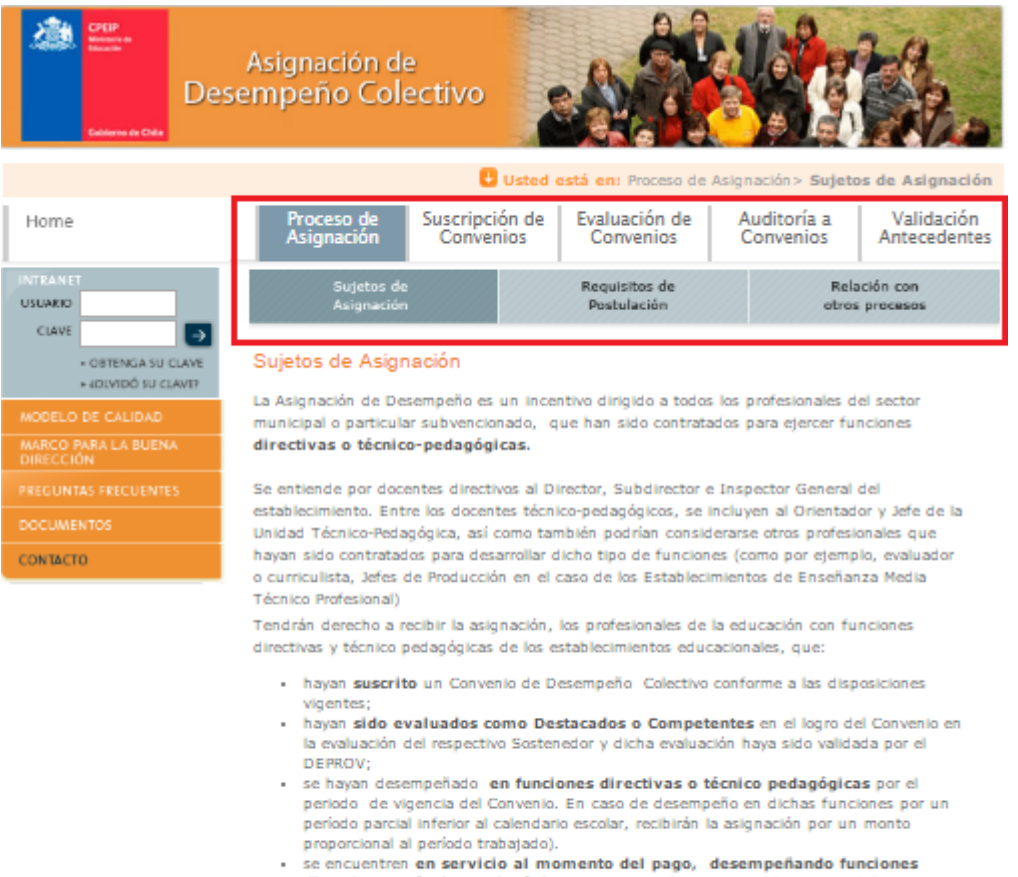

directivas o técnico pedagógicas, ya sea en el mismo establecimiento del sistema municipal o particular subvencionado o en otro de similares características.

#### **B. Intranet Perfil Deprov**

El Deprov, a través de su *intranet*, podrá registrar y editar sus antecedentes personales; modificar el nombre de usuario y contraseña utilizados para acceder a esta intranet; acceder al historial de Representantes y Delegados del Deprov desde su participación en el programa; registrar al profesional que ha sido asignado como delegado del Deprov en caso de existir; revisar el historial de participación en el programa de los establecimientos educacionales que se encuentran bajo su jurisdicción, en sus distintos periodos (años) y en cada una de sus etapas; acceder a la estadística por cada periodo de participación de los niveles de desempeño obtenidos por los establecimientos que se encuentran bajo dependencia; participar del Programa de Asignación de Desempeño Colectivo durante el presente año en sus distintas etapas (Suscripción, Implementación, Evaluación, Auditoría y Validación de Antecedentes); y descargar material de apoyo a la ejecución de las distintas etapas que forman parte de esta iniciativa.

Para acceder a la intranet del perfil Deprov, deberá registrar en los casilleros disponibles al costado izquierdo del *Home* (Ver **iError! No se encuentra el origen de la referencia.**) sus datos de acceso (usuario y clave).

#### Importante:

No olvide considerar al momento de registrar estos datos, tanto las letras mayúsculas y minúsculas como los números, contenidos en ellos.

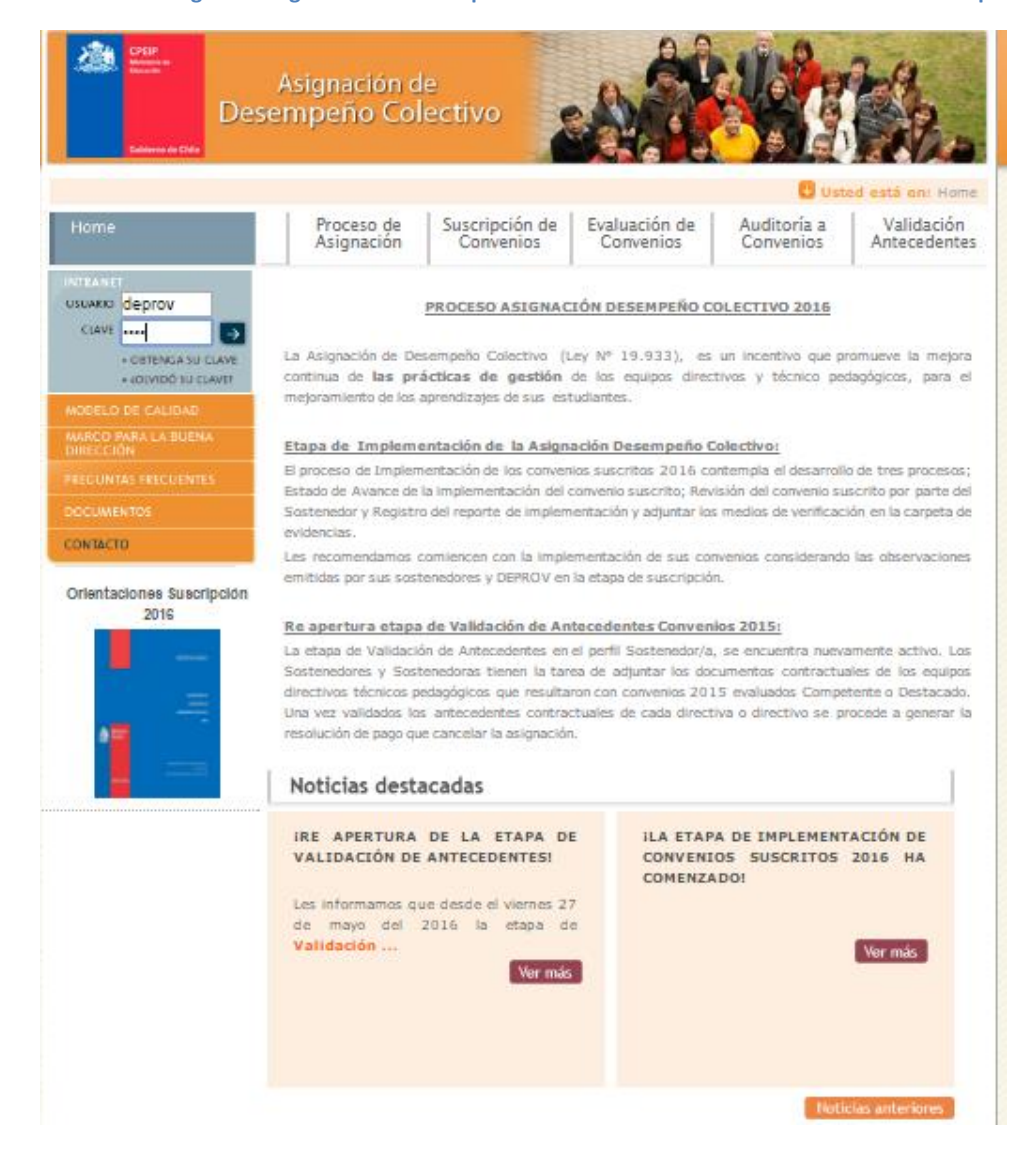

Ilustración 17: Programa Asignación de Desempeño Colectivo - Datos de Acceso Intranet Perfil Deprov

Desde su área privada de trabajo podrá mediante las opciones de menú (ubicadas al costado izquierdo de pantalla):

- Mis Datos, registrar y editar sus antecedentes personales; modificar el nombre de usuario y contraseña utilizados para acceder a esta intranet; acceder al historial de Representantes y Delegados del Deprov desde su participación en el programa; registrar al profesional que ha sido asignado como delegado del Deprov en caso de existir
- Convenio 2016: participar del Programa de Asignación de Desempeño Colectivo durante el presente año en sus distintas etapas (Suscripción, Implementación, Evaluación, Auditoría y Validación de Antecedentes).
- Convenio 2015 e Historial, revisar el historial de participación en el programa de los establecimientos educacionales que se encuentran bajo su jurisdicción, en sus distintos periodos (años) y en cada una de sus etapas; acceder a la estadística por cada periodo de participación de los niveles de desempeño obtenidos por los establecimientos que se encuentran bajo dependencia
- *Documentos Descargables*, descargar material de apoyo a la ejecución de las distintas etapas que forman parte de esta iniciativa.

Es recomendable que esté permanentemente revisando la información publicada en la sección *Avisos Útiles* (al centro de la pantalla), para que se mantenga al tanto de cada etapa del programa (hitos, plazos, etc.).

#### Ilustración 18: Programa Asignación de Desempeño Colectivo - Intranet Perfil Deprov – Menú Principal

| <b>Más</b><br><b>DIRECTIVOS</b>                                                                                                    | INTRANET PERFIL DEPROV<br>Asignación de Desempeño<br>de docentes directivos y técnico-pedagógicos                                                                                                    |
|----------------------------------------------------------------------------------------------------|----------------------------------------------------------------------------------------------------|
| Menú Principal                                                                                                    | Contacto Cerrar Sesión                                                                                                    |
| MIS DATOS<br>CONVENIO 2016<br>CONVENIO 2015<br>HISTORIAL                                                                                                    | Usted se encuentra en la intranet del sitio de Asignación, su área privada de trabajo.<br>Accediendo a las opciones del menú ubicado a la izquierda de la pantalla podrá registrar<br>sus datos personales y conocer información relevante en torno a los Procesos de<br>Asignación en los que haya participado.                                                                                                    |
|                                                                                                    | Avisos útiles:                                                                                                    |
| DOCUMENTOS<br>DESCARCABLES<br>ORIENTACIONES<br>SUSCRIPCIÓN ON INICIAL<br>INICIAL<br>INICIALI<br>INICIALI<br>IN | <ul> <li><u>1 Objetivo Estratégico PME</u></li> <li>En el Convenio, el <b>Objetivo Estratégico Institucional del PME</b> es el que establece las prioridades de la comunidad educativa a 4 años en función del horizonte educativo y formativo (análisis estratégico) y situación actual (autoevaluación institucional); para el logro de ese objetivo Estratégico, el equipo directivo y técnico pedagógico, en conjunto con la comunidad educativa, realizan acciones y desarrollan estrategias periódicamente, para avanzar hacia su logro. El <b>Convenio de Desempeño Colectivo</b> es una de esas estrategias o herramienta, que el equipo directivo y técnico pedagógico, selecciona el Objetivo Estratégico. Por lo tanto:</li> <li>El Equipo directivo y técnico pedagógico, selecciona el Objetivo Estratégico de su PME, que con el Convenio de Desempeño Colectivo, pretende avanzar en su logro.</li> <li>2-De la Elaboración de Convenios</li> <li>a. Convenio Tipo</li> </ul> |
|                                                                                                    | El presente año y a suderencia de los actores involucrados en los                                                                                                    |

## a. Mis Datos

Tal como se visualiza en **iError! No se encuentra el origen de la referencia.**19, desde esta sección usted podrá registrar y editar sus antecedentes personales (viñeta *Datos Personales*):

- Nombres
- Apellidos
- Género (Femenino o Masculino)
- RUT
- Fecha de Nacimiento
- Teléfono (1 y 2)
- Celular
- Email
- Cargo

Para almacenar la información registrada, presione el botón *Guardar*.

## Importante:

Mantenga actualizada la información solicitada en esta sección, ya que serán los medios de contacto directo con usted (dirección de correo electrónico y teléfono).

Incorpore una dirección de correo electrónico en el casillero correspondiente.

Si cuenta con más de un correo electrónico es recomendable que usted dejé registro de éste en el casillero correspondiente (Email 2). Lo mismo se recomienda en caso de contar con más de un teléfono de contacto (fijo y celular, casilleros Teléfono 2 y Celular).

Si quien ejerce el rol del Nivel Provincial ha cambiado, le recomendamos tomar contacto con CPEIP, quienes están a cargo de modificar esta información en la intranet.

| <b><i>más</i></b><br><b>DIRECTIVOS</b> | INTRANET<br>Asignación de<br>de docentes direct | PERFIL DEPROV<br>Desempeño<br>ivos y técnico-pedagógicos |                          |
|----------------------------------------|-------------------------------------------------|----------------------------------------------------------|--------------------------|
| Menú Principal                         |                                                 |                                                          | Contacto   Cerrar Sesión |
|                                        | Datos Personales                                | Modificar Clave Historial                                |                          |
| CONVENIO 2016                          | Nombres:                                        | Deprov (Ej. Juan Andrés)                                 |                          |
| CONVENIO 2015                          | Apellidos:                                      | Prueba 2 (Ej. Pérez Núñez)                               |                          |
|                                        | Género:                                         | Seleccione V                                             |                          |
| HISTORIAL                              | RUT:                                            | 35-0                                                     |                          |
|                                        | Fecha de<br>Nacimiento:                         | Día 🔻 / Mes 🔻 / Año 🔻                                    |                          |
| DOCUMENTOS<br>DESCARGABLES             | Teléfono 1:                                     | (Ej. 02- 9783451)                                        |                          |
|                                        | Teléfono 2:                                     | (Ej. 02- 9783451)                                        |                          |
|                                        | Celular:                                        |                                                          |                          |
|                                        | Email:                                          | lespinosa@fen.uchile.cl                                  |                          |
|                                        | Cargo:                                          |                                                          |                          |

Ilustración 19: Programa Asignación de Desempeño Colectivo - Intranet Perfil Deprov – Mis Datos – Datos

Si desea modificar el nombre de usuario y contraseña de su cuenta, podrá hacerlo a través de la opción *Modificar Clave* (Ver **iError! No se encuentra el origen de la referencia.**0). La pantalla le mostrará los datos actualmente utilizados. Usted deberá registrar en los campos correspondientes los nuevos caracteres a utilizar. Para confirmar esta información, deberá registrarlos dos veces. Para almacenar, presione la viñeta *Guardar*.

Ilustración 20: Programa Asignación de Desempeño Colectivo - Intranet Perfil Deprov – Mis Datos – Modificar Clave

| <b><i>más</i></b><br><b>DIRECTIVOS</b> | INTRANET<br>Asignación de Deser<br>de docentes directivos y téc | PERFIL DEPROV<br>e <b>mpeño</b><br>lécnico-pedagógicos |                                 |                |               |
|----------------------------------------|-----------------------------------------------------------------|--------------------------------------------------------|---------------------------------|----------------|---------------|
| Menú Principal                         |                                                                 |                                                        |                                 | Contacto       | Cerrar Sesión |
|                                        | Datos Personales Mod                                            | ificar Clave                                           | Historial                       |                |               |
| CONVENIO 2016                          | Nombre de Usuario actual                                        | : deprov                                               |                                 |                |               |
|                                        | Nuevo nombre de Usuario                                         | :                                                      | (máximo 8 caracteres, letras si | n acento y/o n | úmeros)       |
|                                        | Confirmar nuevo nombre de<br>Usuario                            | :                                                      |                                 |                |               |
| HISTORIAL                              |                                                                 |                                                        |                                 |                |               |
|                                        | Clave actual                                                    | : xp690                                                |                                 |                |               |
| DOCUMENTOS<br>DESCARGABLES             | Nueva Clave                                                     | :                                                      | (máximo 8 caracteres, letras si | n acento y/o n | úmeros)       |
|                                        | Confirmar Nueva Clave                                           | :                                                      |                                 |                |               |
|                                        | GUARDAR                                                         |                                                        |                                 |                |               |

Para conocer a los profesionales que han ocupado los cargos de *Representante* y *Delegado* del Deprov y que han participado de esta iniciativa en sus distintos periodos, deberá utilizar la opción *Historial.* Por cada registro se indicará el RUT, Nombre, Fono, Correo Electrónico y fecha en que cada profesional inició su periodo en el cargo.

Si el Representante del Deprov requiere contar con un Delegado, podrá hacer registro de sus antecedentes a través del botón CAMBIAR DELEGADO (Ver imagen 22). En este caso deberá indicar:

- Nombres
- Apellidos
- RUT
- Cargo
- Teléfono
- Email
- Razón por la que delega funciones

Para almacenar la información registrada deberá presionar el botón Guardar.

Ilustración 21: Programa Asignación de Desempeño Colectivo - Intranet Perfil Deprov – Mis Datos – Historial

| <i>más</i><br>Directivos   | INTRANET PERFIL DEPROV<br>Asignación de Desempeño<br>de docentes directivos y técnico-pedagógicos |            |                 |           |      |                                      |                          |  |  |
|----------------------------|---------------------------------------------------------------------------------------------------|------------|-----------------|-----------|------|--------------------------------------|--------------------------|--|--|
| Menú Principal             |                                                                                                   |            |                 |           |      | Contacto Cerr                        | rar Sesión               |  |  |
|                            | Datos F                                                                                           | Personales | Modificar Clave | Historial |      |                                      |                          |  |  |
| CONVENIO 2016              | Datos Representante Deprov                                                                        |            |                 |           |      |                                      |                          |  |  |
|                            | Rut                                                                                               | Nombre     |                 |           | Fono | Correo electrónico                   | Fecha de<br>inicio cargo |  |  |
| CONVENIO 2015              |                                                                                                   |            |                 |           |      |                                      |                          |  |  |
| HISTORIAL                  | Datos Delegado Deprov                                                                             |            |                 |           |      |                                      |                          |  |  |
|                            | Rut                                                                                               | Nombre     |                 |           | Fono | Razón por la que delega<br>funciones | Fecha de<br>delegación   |  |  |
| DOCUMENTOS<br>DESCARGABLES |                                                                                                   |            |                 |           |      | ASIC                                 | INAR DELEGADO            |  |  |

Ilustración 22: Programa Asignación de Desempeño Colectivo - Intranet Perfil Deprov – Mis Datos –

| <b>A</b> más<br>DIRECTIVOS | INTRANET PERFIL DEPROV<br>Asignación de Desempeño<br>de docentes directivos y técnico-pedagógicos |                          |           |                                      |                          |  |  |  |  |
|----------------------------|---------------------------------------------------------------------------------------------------|--------------------------|-----------|--------------------------------------|--------------------------|--|--|--|--|
| Menú Principal             |                                                                                                   |                          |           | Contacto                             | Cerrar Sesión            |  |  |  |  |
|                            | Datos Pers                                                                                        | onales Modificar Clave H | listorial |                                      |                          |  |  |  |  |
|                            | Datos Representante Deprov                                                                        |                          |           |                                      |                          |  |  |  |  |
| CONVENIO 2015              | Rut                                                                                               | Nombre                   | Fono      | Correo electrónico                   | Fecha de<br>inicio cargo |  |  |  |  |
|                            | 4444444                                                                                           | -4 deprov Prueba CPEIP   |           | lespinosa@fen.uchile                 | .cl 12/06/2009           |  |  |  |  |
| HISTORIAL                  |                                                                                                   |                          |           |                                      |                          |  |  |  |  |
|                            | Datos Dele                                                                                        | gado Deprov              |           |                                      |                          |  |  |  |  |
| DOCUMENTOS<br>DESCARGABLES | Rut                                                                                               | Nombre                   | Fono      | Razón por la que<br>delega funciones | Fecha de<br>delegación   |  |  |  |  |
|                            | 15784339                                                                                          | -7 Roxana Soto           | 022729    | 8374 Falta de tiempo                 | 30/11/2011               |  |  |  |  |
|                            |                                                                                                   |                          |           |                                      | CAMBIAR DELEGADO         |  |  |  |  |
# b. Convenio 2015

Mediante la pestaña *Convenio 2015* ubicada al costado izquierdo de la pantalla, podrá contar con toda la información de lo ocurrido con la participación de cada uno de sus establecimientos educacionales que se encuentran bajo su jurisdicción en dicho periodo, en cada una de sus etapas.

La viñeta *Resumen* indicará los resultados obtenidos por cada establecimiento (identificado mediante su Rol Base de Datos (RBD), Nombre y Comuna a la que pertenece) en cada una de las etapas (Suscripción, Evaluación y Auditoría), indicando además el *Estado Final Convenio* obtenido por cada uno de ellos en dicha participación.

Las opciones de *Estado Final Convenio* son las siguientes:

- Fuera del Proceso (convenio no implementado)
- Fuera del Proceso (reporte de implementación no enviado)
- Fuera del Proceso (no toma conocimiento deprov)
- Fuera del Proceso (reporte enviado, sin evaluación Sostenedor)
- Fuera del Proceso (rechazado por el Sostenedor)
- Fuera del Proceso (rechazado por el Deprov)
- Destacado
- Competente
- Insatisfactorio
- Básico

Podrá descargar las actas disponibles en formato PDF.

| <b>A</b> más<br>Directivos | INTRAM<br>Asign<br>de doce | IET<br>ación<br>ntes dir | de Desempeño<br>ectivos y técnico-peo | dagógicos | P         | erfil DEPRO                                                                                  | '         |             |                                                       |
|----------------------------|----------------------------|--------------------------|---------------------------------------|-----------|-----------|----------------------------------------------------------------------------------------------|-----------|-------------|-------------------------------------------------------|
| Menú Principal             |                            |                          |                                       |           |           |                                                                                              | Co        | ntacto   Ce | rrar Sesión                                           |
| MIS DATOS                  | Resume                     | n Sus                    | cripción Convenios                    | Evaluad   | tión Impl | ementación                                                                                   | Validacić | in Antecede | entes                                                 |
|                            | Comuna                     | RBD                      | Nombre<br>Establecimiento             | Suscri    | pción     | Evaluad                                                                                      | ión       | Auditoría   | Estado<br>Final                                       |
|                            |                            |                          |                                       | Estado    | Acta      | Estado                                                                                       | Acta      | Resultado   | Convenio                                              |
| DOCUMENTOS<br>DESCARCABLES | Comuna<br>Prueba<br>CPEIP  | 100008                   | Establecimiento<br>Prueba CMD         | Suscrito  |           | Evaluado como<br>Destacado por el<br>Sostenedor.<br>Pronunciamiento<br>Deprov por<br>Omisión | <b>1</b>  |             | Destacado                                             |
|                            | Comuna<br>Prueba<br>CPEIP  | 111648                   | Establecimiento de<br>Prueba CPEIP    | Suscrito  | <b>*</b>  | Fuera de<br>proceso,<br>Reporte de<br>Implementación<br>No Enviado                           |           |             | Fuera del<br>proceso<br>(Convenio NO<br>Implementado) |

Ilustración 23: Programa Asignación de Desempeño Colectivo - Intranet Perfil Deprov – Convenio 2015 – Resumen

Mediante la pestaña *Suscripción Convenios,* opción *Postulantes* (Ver **iError! No se encuentra el origen de la referencia.**4) contará con el listado de todos aquellos establecimientos educacionales que se encuentran bajo su jurisdicción y que hicieron envío de su convenio en dicho periodo.

Por cada caso se indicará Comuna, RBD, Nombre del Establecimiento, Fecha de Postulación y Fecha de Recepción Deprov.

### Ilustración 24: Programa Asignación de Desempeño Colectivo - Intranet Perfil Deprov – Convenio 2015

| <b>A</b> más<br>DIRECTIVOS | INTRANE<br>Asigna<br>de docent | T<br>ción de [<br>es directivo | Perfil DE<br>Desempeño<br>s y técnico-pedagógicos | PROV               |                   |
|----------------------------|--------------------------------|--------------------------------|---------------------------------------------------|--------------------|-------------------|
| Menú Principal             |                                |                                |                                                   | Contac             | to Cerrar Sesión  |
|                            | Resumen                        | Suscripci                      | ón Convenios Evaluación Implementac               | ión Validación Ant | tecedentes        |
| CONVENIO 2016              | Postulante                     | s Revisión                     | Convenios Convenios suscritos                     |                    |                   |
|                            |                                |                                |                                                   |                    |                   |
|                            | Comuna                         | RBD                            | Nombre Establecimien                              | to                 | Fecha Postulación |
| DOCUMENTOS<br>DESCARGABLES | Comuna<br>Prueba<br>CPEIP      | 100008                         | Establecimiento Prueba                            | CMD                | 14/04/2015        |
|                            | Comuna<br>Prueba<br>CPEIP      | 111648                         | Establecimiento de Prueba                         | CPEIP              | 10/04/2015        |

En tanto, a través de la viñeta *Revisión Convenios* (Ver **iError! No se encuentra el origen de la referencia.**5), obtendrá el detalle de lo ocurrido con cada convenio presentado, durante el proceso de revisión por parte del Deprov (en dicha instancia).

Se mostrarán todos aquellos convenios que fueron Aprobados *por* su respectivo Sostenedor (es decir, que llegaron a manos del Deprov para ser revisados) y que quedaron *Fuera del Proceso* por haber sido Rechazado por el Deprov (por no cumplir con la calidad técnica exigida o por no cumplir con los requisitos obligatorios de participación). Adicionalmente s e identificarán aquellos convenios que fueron *Aprobados* por su Deprov, tanto en primera como en segunda instancia de revisión.

Por cada registro se identificará la Comuna, RBD y Nombre del Establecimiento, además de indicar la fecha en que se sancionó el convenio por parte del Deprov con resultado final (*Fecha Resolución*), el Resultado (Aprobado o Rechazado) junto a las actas de sanción.

INTRANET *más* DIRECTIVOS Asignación de Desempeño de docentes directivos y técnico-pedagógicos Menú Principal MIS DATOS Evaluación Implementación Validación Antecedentes Resumen CONVENIO 2016 Revisión Convenios CONVENIO 2015 Convenios para Revisión HISTORIAL No existen convenios en esta categoría Convenios con Observaciones en proceso de Revisión No existen convenios en esta categoría Convenios Revisados Actas Fecha N Comuna RBD Nombre Establecimiento Resultados Acta Acta Resolución 1 Prueba 100008 Establecimiento Prueba Comuna 17/06/2015 APROBADO CPEIP Comuna Establecimiento de 2 Prueba 111648 17/06/2015 APROBADO Prueba CPEIP CPEIP

Ilustración 25: Programa Asignación de Desempeño Colectivo - Intranet Perfil Sostenedor – Convenio

La pestaña *Convenio Suscrito* mostrará todos aquellos convenios que fueron *Aprobados* por el Deprov (en primera o segunda instancia de revisión), adjuntando el Acta de Suscripción (en formato PDF) junto a la fecha de suscripción de cada uno de los establecimientos educacionales (identificados por Comuna, RBD, Nombre Establecimiento) que cuentan con esta calificación.

### Ilustración 26: Programa Asignación de Desempeño Colectivo - Intranet Perfil Deprov – Convenio 2015 –convenios suscritos

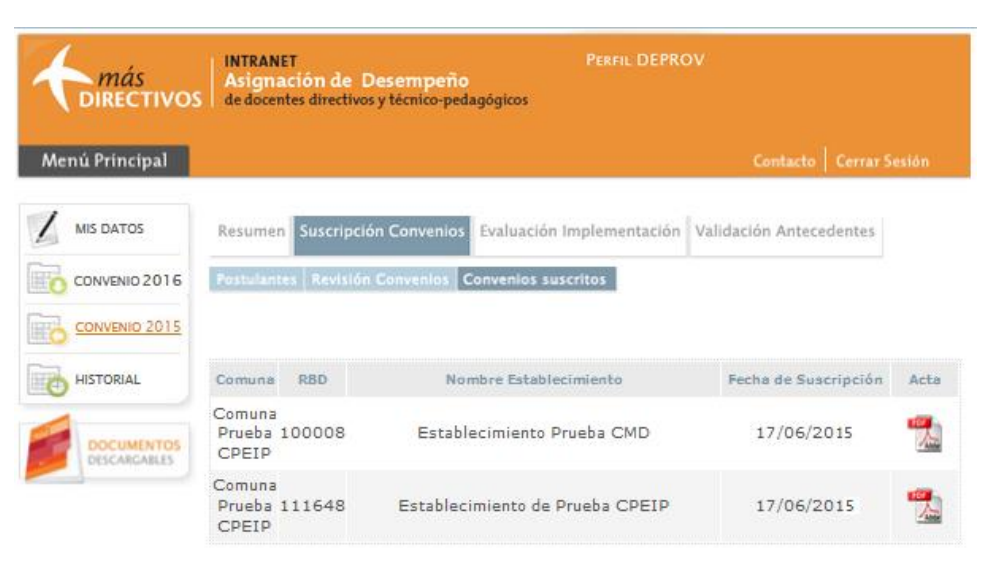

Si desea conocer lo sucedido durante la etapa de Evaluación a los Reportes de Implementación de los convenios suscritos, deberá presionar la viñeta *Evaluación Implementación*. Dicha viñeta mostrará dos pestañas; **Seguimiento de etapa de** *implementación* y **Evaluación Deprov**. A partir de la primera podrá visualizar los avances de cada establecimiento (identificados mediante la Comuna, RBD y Nombre del Establecimiento) que suscribió convenio, el *Estado de avance y la Recepción del Reporte de Implementación* (Enviado y No Enviado) junto a la fecha de envío (para aquellos equipos que hicieron envío de su reporte). En la segunda pestaña podrá descargar las actas disponibles, que se encuentran en formato PDF. Ilustración 27: Programa Asignación de Desempeño Colectivo - Intranet Perfil Deprov – Convenio 2015– Evaluación Implementación – Seguimiento etapa de implementación

| <b>Más</b><br><b>DIRECTIVO</b> | S de doct | NET<br>Tació<br>entes d | n de Desempeño<br>lirectivos y técnico-pedagógi      | Perfil Di        | EPROV           |                     |                            |
|--------------------------------|-----------|-------------------------|------------------------------------------------------|------------------|-----------------|---------------------|----------------------------|
| Menú Principal                 |           |                         |                                                      |                  | Cont            | tacto Ce            | rrar Sesión                |
|                                | Resum     | ien                     | Suscripción Convenios                                | Implementación   | Validación Ante | cedentes            |                            |
| CONVENIO 2016                  | Seguim    | iento E                 | tapa Implementación Eval                             | luación Deprov   |                 |                     |                            |
|                                | Impleme   | entaci                  | ón de Convenios                                      |                  |                 |                     |                            |
| CONVENIO 2015                  | Comuna    | RBD                     | Nombre Establecimiento                               | Recepción de Est | tado de Avance  | Recepció<br>de Impl | n de Reporte<br>ementación |
| HISTORIAL                      |           |                         |                                                      | Estado           | Fecha           | Estado              | Fecha                      |
|                                | Ovalle    | 701                     | LICEO ESTELA AVILA<br>MOLINA DE PERRY A 12           | Aprobado         | 04/08/2015      | <u>Enviado</u>      | 15/12/2015                 |
| DOCUMENTOS<br>DESCARGABLES     | Ovalle    | 704                     | Liceo Bicentenario<br>Alejandro Álvarez Jofré        | Aprobado         | 09/09/2015      | <u>Enviado</u>      | 15/12/2015                 |
|                                | Ovalle    | 705                     | Liceo Politécnico de Ovalle<br>B-11                  | Aprobado         | 19/08/2015      | Enviado             | 26/11/2015                 |
|                                | Ovalle    | 707                     | ESCUELA BASICA HELENE<br>LANG D 166                  | Aprobado         | 10/09/2015      | Enviado             | 15/12/2015                 |
|                                | Ovalle    | 708                     | ESCUELA BASICA<br>ANTONIO TIRADO LANAS<br>D 167      | Aprobado         | 08/09/2015      | <u>Enviado</u>      | 15/12/2015                 |
|                                | Ovalle    | 711                     | ESCUELA BAS. GUARDIA<br>MARINA ERNESTO RIQU E<br>159 | Aprobado         | 09/09/2015      | <u>Enviado</u>      | 15/12/2015                 |
|                                | Ovalle    | 712                     | ESCUELA BASICA ARTURO<br>ALESSANDRI PALMA E 169      | Aprobado         | 26/08/2015      | Enviado             | 15/12/2015                 |
|                                | Ovalle    | 713                     | Escuela Básica Arturo<br>Villalón Sielanne           | Aprobado         | 04/09/2015      | Enviado             | 15/12/2015                 |
|                                | Ovalle    | 721                     | ESCUELA BAS, MANUEL<br>FLORENCIO ESPINOSA F<br>154   | Aprobado         | 07/09/2015      | Enviado             | 15/12/2015                 |
|                                | Ovalle    | 13387                   | COLEGIO DE ARTES<br>7 ELISEO VIDELA                  | Aprobado         | 08/09/2015      | Enviado             | 15/12/2015                 |

### Ilustración 28: Programa Asignación de Desempeño Colectivo - Intranet Perfil Deprov – Convenio 2015– Evaluación Implementación – Evaluación Deprov

| <i>más</i><br>directivos   | INTRANET PERFIL DEPROV<br>Asignación de Desempeño<br>de docentes directivos y técnico-pedagógicos |                              |                       |                    |                   |                             |  |  |  |
|----------------------------|---------------------------------------------------------------------------------------------------|------------------------------|-----------------------|--------------------|-------------------|-----------------------------|--|--|--|
| Menú Principal             |                                                                                                   |                              |                       |                    | Contac            | to 🛛 Cerrar Sesión          |  |  |  |
|                            | Resumen                                                                                           | Suscripción Convenio         | s Implemen            | ntación 💧          | /alidación Antece | dentes                      |  |  |  |
| CONVENIO 2016              | Seguimient                                                                                        | to Etapa Implementación      | Evaluación Dep        | rov                |                   |                             |  |  |  |
|                            | Primer Pr                                                                                         | onunciamiento                |                       |                    |                   |                             |  |  |  |
| CONVENIO 2015              | Comuna RE                                                                                         | 3D Nombre Establecimien      | to Recepción<br>Imple | de Reporte         | de Estad          | lo Evaluación               |  |  |  |
| HISTORIAL                  |                                                                                                   |                              | Estado                | Fecha              | Nivel de Logro    | % Pronunciamiento<br>Deprov |  |  |  |
| DOCUMENTOS<br>DESCARGABLES | Pronunci                                                                                          | amiento Final                |                       |                    |                   |                             |  |  |  |
|                            | Comuna R                                                                                          | BD Nombre<br>Establecimiento | Estado                | Evaluación S       | ostenedor         | Estado Evaluación<br>Deprov |  |  |  |
|                            |                                                                                                   |                              | Primera<br>Evaluación | Ratifica<br>Deprov | Respuesta         | Pronunciamiento Deprov      |  |  |  |

Mediante la opción *Validación de Antecedentes* usted encontrará información en torno al estado de revisión de los antecedentes para validar el pago de los profesionales que trabajaron durante el año en la implementación del convenio evaluado como Competente o Destacado.

# c. Historial

La información disponible a través de esta aplicación mostrará lo ocurrido en periodos anteriores mediante las siguientes pestañas:

 Resumen Años Anteriores: muestra los resultados obtenidos en cada una de las etapas (Suscripción, Evaluación y Auditoría) por cada proceso (año de participación) de cada establecimiento que se encuentre bajo su jurisdicción y que haya participado, destacando además el *Resultado Final*.

A través de esta opción tendrá disponible el Acta de Suscripción (para el caso de los establecimientos que hayan suscrito convenio para el año seleccionado), como el Acta de Evaluación (para aquellos establecimientos educacionales que hayan implementado el convenio y cuenten con la evaluación correspondiente por parte del Deprov (revisar **iError! No se encuentra el origen de la referencia.**29).

Ilustración 29: Programa Asignación de Desempeño Colectivo - Intranet Perfil Sostenedor – Historial –

| <i>más</i><br>directivos | INTRA<br>Asig<br>de do | ANET<br>nación de<br>centes direct | Desen<br>ivos y técr | n <b>peño</b><br>nico-pedag | jógicos                |                        | EPRO      |                                 |             |                    |
|--------------------------|------------------------|------------------------------------|----------------------|-----------------------------|------------------------|------------------------|-----------|---------------------------------|-------------|--------------------|
| Menú Principal           |                        |                                    |                      |                             |                        |                        |           | Conta                           | .cto   C    | errar Sesión       |
| MIS DATOS                | Resum                  | ien Años Ar                        | iteriores            | Estadísti                   | cas                    |                        |           |                                 |             |                    |
| CONVENIO 2016            |                        |                                    |                      |                             |                        |                        |           |                                 |             |                    |
| CONVENIO 2015            |                        | Año                                | _                    |                             | Con                    | iuna                   |           | F                               | RBD         |                    |
|                          |                        | 10005                              | •                    | l                           | Todas                  | Buscar                 |           |                                 |             |                    |
| DOCUMENTOS               |                        |                                    |                      |                             |                        |                        |           |                                 |             |                    |
| DESCARGABLES             | Proceso<br>Año         | o Comuna                           | RBD                  | Suscri<br>Estado            | i <b>pción</b><br>Acta | Evaluació<br>Resultado | n<br>Acta | Audito<br>Resultado             | ría<br>Acta | Resultado<br>final |
|                          | 2014                   | Ovalle                             | 701                  | Suscrito                    |                        | No evaluado            | -<br>     | No fue<br>Sujeto a<br>Auditoria |             |                    |
|                          | 2014                   | Ovalle                             | 704                  | Suscrito                    |                        | Destacado              | in<br>A   | No fue<br>Sujeto a<br>Auditoria |             | Destacado          |
|                          | 2014                   | Ovalle                             | 705                  | Suscrito                    |                        | Destacado              |           | No fue<br>Sujeto a<br>Auditoria |             | Destacado          |
|                          | 2014                   | Ovalle                             | 707                  | Suscrito                    |                        | Destacado              |           | No fue<br>Sujeto a<br>Auditoria |             | Destacado          |
|                          | 2014                   | Ovalle                             | 708                  | Suscrito                    |                        | Destacado              |           | No fue<br>Sujeto a<br>Auditoria |             | Destacado          |
|                          | 2014                   | Ovalle                             | 711                  | Suscrito                    |                        | Destacado              |           | No fue<br>Sujeto a<br>Auditoria |             | Destacado          |

Resumen de años anteriores.

Recomendación:

Utilice los filtros de búsqueda Año, Comuna y RBD para una mejor revisión de estos antecedentes (Ver **iError! No se encuentra el origen de la** 

### Ilustración 30: Asignación de Desempeño Colectivo - Intranet Perfil Sostenedor - Historial -

INTRANET PERFIL DEPROV Asignación de Desempeño de docentes directivos y técnico-pedagógicos más DIRECTIVOS Menú Principal MIS DATOS Resumen Años Anteriores Estadísticas CONVENIO 2016 CONVENIO 2015 Año Comuna RBD Todas Todos 🔻 • HISTORIAL Buscar DOCUMENTOS DESCARGABLES RBD Evaluación Auditoría Resultado Proceso Comuna Suscripción final Año Estado Acta Resultado Acta Resultado Acta No fue Sujeto a Ovalle 701 2014 Suscrito No evaluado Auditoria No fue 2014 Ovalle 704 Destacado Sujeto a Destacado Suscrito Auditoria No fue 2014 Ovalle 705 Suscrito Destacado Sujeto a Destacado Auditoria No fue 2014 Ovalle 707 Suscrito Destacado Sujeto a Destacado 1 Auditoria No fue 2014 Ovalle 708 Suscrito Destacado Sujeto a Destacado Auditoria No fue Sujeto a 2014 Ovalle 711 Suscrito Destacado Destacado Auditoria

#### **Resumen Años Anteriores (Filtro Año)**

- *Estadísticas*: acceder a las estadísticas (considerando sólo los establecimientos educacionales que pertenecen a su jurisdicción) por cada periodo de participación (2007 a 2010). Se indican por año (Ver iError! No se encuentra el origen de la referencia.1):
  - N° de Postulaciones
  - N° de Convenios Suscritos
  - N° de Convenios Evaluados
  - Resultados por Categoría (por niveles de desempeño obtenidos)
  - N° de Convenios Auditados

Resultados de la Auditoría por Categoría

Ilustración 31: Programa Asignación de Desempeño Colectivo - Intranet Perfil Sostenedor – Historial – Estadísticas

| -  | más<br>DIRECTIVOS          | INTRA<br>Asig<br>de doo                | INET<br>nación de D<br>centes directivos | esempeñ<br>y técnico-pe         | o<br>dagógicos                  |      |      |                |     |                                 |            |                   |                   |              |
|----|----------------------------|----------------------------------------|------------------------------------------|---------------------------------|---------------------------------|------|------|----------------|-----|---------------------------------|------------|-------------------|-------------------|--------------|
| Me | enú Principal              |                                        |                                          |                                 |                                 |      |      |                |     |                                 |            |                   |                   |              |
| 1  | MIS DATOS                  | Resum                                  | en Años Anteri                           | ores Estad                      | ísticas                         |      |      |                |     |                                 |            |                   |                   |              |
|    | CONVENIO 2016              | Cimbol                                 | ogía para roci                           | ultados do                      | nivolos do                      | doci |      | -ño:           |     |                                 |            |                   |                   |              |
| E. | CONVENIO 2015              | E : De                                 | estacado                                 | uitados de                      | niveles de                      | uest | empe | eno.           |     |                                 |            |                   |                   |              |
|    |                            | <ul> <li>: Co</li> <li>: Bá</li> </ul> | ompetentes<br>isico                      |                                 |                                 |      |      |                |     |                                 |            |                   |                   |              |
|    | DOCUMENTOS<br>DESCARGABLES | 🦲 :Ins                                 | atisfactorio                             |                                 |                                 |      |      |                |     |                                 |            |                   |                   |              |
|    |                            | Año                                    | N°<br>Postulaciones                      | Nº de<br>Convenios<br>suscritos | Nº de<br>Convenios<br>evaluados | R    | cate | ados<br>egoría | por | Nº de<br>Convenios<br>auditados | R<br>audit | esulta<br>toría p | dos de<br>or cate | la<br>Igoría |
|    |                            | 2006                                   | 4                                        | 4                               | 4                               | 1    | 2    |                | 1   | 6                               | 2          | 0                 | 4                 | 0            |
|    |                            | 2007                                   | 6                                        | 5                               | 5                               | 3    | 1    | 1              |     | 0                               | 0          | 0                 | 0                 | 0            |
|    |                            | 2008                                   | 16                                       | 13                              | 12                              | 3    | 2    | з              | 4   | 0                               | 0          | 0                 | 0                 | 0            |
|    |                            | 2009                                   | 8                                        | 8                               | 7                               | 6    | 1    |                |     | 7                               | з          | 3                 | 0                 | 1            |
|    |                            | 2010                                   | 11                                       | 10                              | 9                               | 6    | 3    |                |     | 7                               | 0          | 1                 | 3                 | 3            |
|    |                            | 2011                                   | 10                                       | 10                              | 6                               | 5    |      | 1              |     | 0                               | 0          | 0                 | 0                 | 0            |
|    |                            | 2012                                   | 10                                       | 10                              | 8                               | 2    | 3    | 2              | 1   | 0                               | 0          | 0                 | 0                 | 0            |
|    |                            | 2013                                   | 9                                        | 9                               | 8                               | 6    | 1    | 1              |     | 0                               | 0          | 0                 | 0                 | 0            |
|    |                            | 2014                                   | 8                                        | 8                               | 7                               | 7    |      |                |     | 0                               | 0          | 0                 | 0                 | 0            |

## d. Documentos Descargables

Mediante esta opción usted contará con todo el material de apoyo que necesita para enfrentar cada etapa del programa.

Para visualizar correctamente los archivos publicados en esta sección, es necesario que el PC en donde usted se encuentra trabajando, cuente con la instalación del programa Adobe Acrobat Reader. Si no cuenta con este software, puede descargarlo a través de esta sección.

En este apartado encontrará disponible los siguientes documentos (Ver **iError! No se encuentra el origen de la referencia.**2):

- Manuales (como herramienta de apoyo a las distintas etapas del programa)
- Resoluciones de pago emitidas a partir del año 2008 a la fecha
- Reglamento (Bases Técnicas del programa), Ley 20.158, Ley 19.933
- Modelo de Certificado de Vigencia (el que debe ser utilizado por usted en su rol de Sostenedor en el proceso de validación de antecedentes para pago)
- Minuta de la etapa de Validación de Antecedentes

Ilustración 32: Programa Asignación de Desempeño Colectivo - Intranet Perfil Deprov – Documentos

| φ<br>directivo             | INTRANET PERFIL DEPROV<br>Asignación de Desempeño<br>S de docentes directivos y técnico-pedagógicos                                                                                             |
|----------------------------|----------------------------------------------------------------------------------------------------|
| Menú Principal             | Contacto Cerrar Sesión                                                                                                    |
| MIS DATOS                  | Documentos Descargables<br>Para visualizar los documentos necesitas el programa<br>Adobe Acrobat Reader. Para descargarlo haz <b>click aquí.</b>                                                |
| HISTORIAL                  | Resoluciones de pago año 2013<br>(Click aquí para ver)                                                                                                    |
| DOCUMENTOS<br>DESCARGABLES | Orientaciones para la etapa de Postulación y Suscripción 2016<br>(Click aquí para ver)<br>Criterios para la Evaluación de los Convenios de Desempeño Colectivo<br>2015<br>(Click aquí para ver) |
|                            | Resoluciones de Pago Año 2014<br>Rex 6940 (Click aquí para ver)<br>Rex 7507 (Click aquí para ver)<br>Rex 4311 (Click aquí para ver)                                                             |
|                            | Orientaciones para la etapa de Evaluación de convenios 2015<br>(Click aquí para ver)                                                                                                    |
|                            | Guía de uso web de Revisión de Estado de Avance - Perfil Sostenedor<br>(Click aquí para ver)                                                                                                    |
|                            | Orientaciones Sostenedor para Revisión de Estado de Avance<br>(Click aquí para ver)                                                                                                    |
|                            | Guía de uso web del Estado de Avance - Perfil Director                                                                                                    |

## e. Convenio 2016

La intranet del perfil Deprov ha sido diseñada para que usted pueda participar y cumplir con las responsabilidades asignadas en el Programa de Asignación de Desempeño Colectivo en todos sus periodos y en cada una de sus etapas.

A través de la viñeta *Convenio 2016* ubicada al costado izquierdo de pantalla podrá revisar la calidad técnica contenida en cada convenio presentado (luego de ser *Aprobado* por el Sostenedor) y sancionar de acuerdo a la calidad exigida (mediante la viñeta *Suscripción Convenios*).

Adicionalmente usted podrá descargar las actas de aquellos establecimientos que cuenten con convenio suscrito. Mediante la viñeta *Implementación*, podrá Pronunciarse ante la evaluación realizada por el Sostenedor a todos aquellos *Reportes de Implementación* presentados por los Equipos Directivos y Técnicos-Pedagógicos que cuenten con convenio suscrito. La pestaña *Auditoría* entrega información en torno a la selección de establecimientos que forman parte de la muestra a auditar (con categoría de *Competente* y *Destacado*) y los resultados obtenidos por éstos posterior a este proceso (aumenta, mantiene o pierde calificación). Finalmente, a través del botón *Validación de Antecedentes*, obtendrá información en torno al establecimientos que trabajaron durante el año en la implementación del convenio evaluado como *Competente* o *Destacado* (considerando los resultados de Auditoría).

Tal como se muestra en la **iError! No se encuentra el origen de la referencia.**3, la pestaña *Resumen* mostrará los resultados obtenidos en cada una de las etapas (Suscripción, Evaluación y Auditoría) por cada establecimiento educacional que se encuentra bajo su jurisdicción y que forman parte del proceso. Mientras no se haya iniciado la etapa de *Suscripción de Convenios*, la viñeta *Resumen* no entregará información y el mensaje visible en pantalla indicará que "*Por el momento no existen convenios en esta categoría*".

## Importante:

Mientras la etapa de Suscripción de Convenios se encuentre en curso (no haya finalizado), las viñetas *Implementación*, *Auditoría* y *Validación de Antecedentes* permanecerán bloqueadas (#).

Dado que las etapas que forman parte del Programa de Asignación de Desempeño

Colectivo son secuenciales, se habilitarán las pestañas sólo en la medida que la etapa previa haya finalizado.

# Ilustración 33: Programa Asignación de Desempeño Colectivo - Intranet Perfil Deprov – Convenio 2016 - Resumen

| <i>más</i><br>DIRECTIVOS   | INTRANET PERFIL DEPROV<br>Asignación de Desempeño<br>de docentes directivos y técnico-pedagógicos |        |                                           |                           |            |            |             |              |                 |  |  |
|----------------------------|---------------------------------------------------------------------------------------------------|--------|-------------------------------------------|---------------------------|------------|------------|-------------|--------------|-----------------|--|--|
| Menú Principal             |                                                                                                   |        |                                           |                           |            |            | Cont        | acto   Cerra |                 |  |  |
|                            | Resume                                                                                            | en S   | uscripción Conve                          | nios Im                   | plementaci | ión Audito | ría Va      | lidación An  | tecedentes      |  |  |
| CONVENIO 2016              |                                                                                                   |        |                                           |                           |            |            |             |              |                 |  |  |
| CONVENIO 2015              |                                                                                                   |        |                                           |                           |            |            |             |              |                 |  |  |
| HISTORIAL                  | Comuna                                                                                            | RBD    | Nombre<br>Establecimiento                 | Suscri                    | pción      | Evaluad    | ión<br>Art- | Auditoria    | Estado<br>Final |  |  |
|                            |                                                                                                   |        |                                           | LSUBDO                    | Acta       | Estado     | Acta        | Kesultado    | convenio        |  |  |
| DOCUMENTOS<br>DESCARCABLES | Comuna<br>Prueba<br>CPEIP                                                                         | 100101 | ESCUELA PRUEBA<br>100101                  | En Revisión<br>Deprov     |            |            |             |              |                 |  |  |
|                            | Comuna<br>Prueba<br>CPEIP                                                                         | 111227 | ESC. BAS.<br>PRESIDENTE<br>BALMACEDA D 48 | En Revisión<br>Sostenedor |            |            |             |              |                 |  |  |
|                            | Comuna<br>Prueba<br>CPEIP                                                                         | 111648 | Establecimiento de<br>Prueba CPEIP        | En Revisión<br>Sostenedor |            |            |             |              |                 |  |  |

# i. Etapa de Suscripción

Para iniciar su participación en la etapa de Suscripción de Convenio, deberá presionar la viñeta que lleva el mismo nombre (Ver **iError! No se encuentra el origen de la referencia.**4). Bajo esta viñeta se desplegará un submenú, con las siguientes opciones:

- Postulantes
- Revisión Convenios
- Convenio Suscrito

La subviñeta *Postulantes* mostrará todos aquellos establecimientos bajo dependencia que hayan iniciado su participación durante el proceso 2016. Por cada registro se indicará la Comuna a la que pertenece el establecimiento, su RBD, Nombre y fecha en la que ha hecho envío de su convenio por primera vez para revisión (Fecha Postulación).

Tal como se señaló en párrafos anteriores, mientras ningún establecimiento haya hecho envío del convenio, la viñeta *Postulantes* indicará el siguiente mensaje: "*Por el momento no existen convenios en esta categoría*".

| <i>más</i><br>directivos | INTRANET<br>Asignacio<br>de docentes | ón de<br>directiv | Desempeño<br>vos y técnico-pedagóg | Perfil D             | EPROV      |                |                   |
|--------------------------|--------------------------------------|-------------------|------------------------------------|----------------------|------------|----------------|-------------------|
| Menú Principal           |                                      |                   |                                    |                      |            | Contacto       | Cerrar Sesión     |
|                          | Resumen                              | Susc              | ripción Convenios                  | Implementación       | Auditoría  | Valida         | ción Antecedentes |
| CONVENIO 2016            | Postulantes                          | Revisi            | ón Convenios Conve                 | enios suscritos      |            |                |                   |
|                          |                                      |                   |                                    |                      |            |                |                   |
|                          | Comuna                               | RBD               | Nombre E                           | stablecimiento       | Fe<br>Post | cha<br>Ilación |                   |
|                          | Ovalle                               | 701               | LICEO ESTELA AVIL                  | A MOLINA DE PERRY    | A 12 25/04 | 4/2016         |                   |
|                          | Ovalle                               | 704               | Liceo Bicentenario                 | Alejandro Álvarez Jo | fré 25/04  | 4/2016         |                   |
|                          | Ovalle                               | 705               | Liceo Politécr                     | ico de Ovalle B-11   | 25/04      | 4/2016         |                   |
|                          | Ovalle                               | 706               | COLEGIO FF                         | RAY JORGE D 146      | 25/04      | 4/2016         |                   |

Ilustración 34: Programa Asignación de Desempeño Colectivo - Intranet perfil Deprov – Convenio 2016– Suscripción Convenios – Postulantes

Sólo una vez que existan convenios *Aprobados* por sus respectivos Sostenedores, la subviñeta *Revisión Convenios* mostrará aquellos convenios disponibles para revisar (Ver **iError! No se encuentra el origen de la referencia.**5).

Mientras no se cuente con ningún convenio en esta situación se mostrará el siguiente mensaje "*Por el momento, no existen convenios en esta etapa"*.

Recuerde que deberá utilizar esta aplicación para realizar sus sanciones, tanto en primera como en segunda instancia de revisión, mediante el botón *Revisar* disponible al costado derecho de los convenios pendientes de revisión (bajo la tabla que lleva por nombre *Convenios sin sanción Deprov*").

Ilustración 35: Programa Asignación de Desempeño Colectivo - Intranet perfil Deprov – Convenio 2016 – Suscripción Convenios – Revisión Convenios

| <b>directivos</b> | INTRANET         PERFIL DEPROV           Asignación de Desempeño         de docentes directivos y técnico-pedagógicos |                                        |                            |                |                            |                            |  |  |  |  |  |  |
|-------------------|----------------------------------------------------------------------------------------------------|----------------------------------------|----------------------------|----------------|----------------------------|----------------------------|--|--|--|--|--|--|
| Menú Principal    |                                                                                                    |                                        |                            | c              | iontacto Cerr              | ar Sesión                  |  |  |  |  |  |  |
|                   | Resumen                                                                                                    | Suscripción Convenios                  | Implementación             | Auditoría      | Validación An              | tecedentes                 |  |  |  |  |  |  |
| CONVENIO 2016     | Postulantes                                                                                                    | Revisión Convenios Conve               | nios suscritos             |                |                            |                            |  |  |  |  |  |  |
| CONVENIO 2015     |                                                                                                    |                                        |                            |                |                            |                            |  |  |  |  |  |  |
|                   | Convenios S                                                                                                    | in sanción deprov                      |                            |                |                            |                            |  |  |  |  |  |  |
|                   |                                                                                                    | Por el momento                         | no existen convenios e     | n esta categor | ía                         |                            |  |  |  |  |  |  |
|                   | Convenios co                                                                                                    | on Observaciones en proc               | eso de Revisión            |                |                            |                            |  |  |  |  |  |  |
| DESCARGABLES      |                                                                                                    | Por el momento                         | no existen convenios e     | n esta categor | ía                         |                            |  |  |  |  |  |  |
|                   | Situación Fin                                                                                                    | al Convenios                           |                            |                |                            |                            |  |  |  |  |  |  |
|                   | N Comuna                                                                                                    | RBD Nombre Estableci                   | miento Fecha<br>Resolución | Resultad       | os Ac                      | tas                        |  |  |  |  |  |  |
|                   |                                                                                                    |                                        |                            | -              | Acta<br>Primera<br>Sanción | Acta<br>Segunda<br>Sanción |  |  |  |  |  |  |
|                   | 1 Ovalle                                                                                                    | 701 LICEO ESTELA AVIL/<br>DE PERRY A : | A MOLINA 03/05/2016        | 5 APROBAD      | oo 📆                       |                            |  |  |  |  |  |  |

Todos aquellos convenios que cuenten con su aprobación (tanto en primera como en segunda instancia de revisión), contarán con calificación de suscritos y podrán ser implementados por sus Equipos Directivos y Técnicos-Pedagógicos en sus respectivos establecimientos educacionales. Para contar con el listado de estos establecimientos deberá acceder a la subviñeta *Convenios Suscritos*, desde donde podrá descargar las respectivas Actas de Suscripción.

Recuerde que mientras no realice la revisión de los convenios no visualizará el listado de los Convenios Suscritos (**iError! No se encuentra el origen de la referencia.**6).

| <b>A</b><br><b>DIRECTIVOS</b> | INTRANET<br>Asignacio<br>de docentes | ón de Desempeño<br>directivos y técnico-pedagóg | Perfil Di            | EPROV         |           |                  |
|-------------------------------|--------------------------------------|-------------------------------------------------|----------------------|---------------|-----------|------------------|
| Menú Principal                |                                      |                                                 |                      |               | Contacto  | Cerrar Sesión    |
|                               | Resumen                              | Suscripción Convenios                           | Implementación       | Auditoría     | Validad   | ión Antecedentes |
| CONVENIO 2016                 | Postulantes                          | Revisión Convenios Conve                        | nios suscritos       |               |           |                  |
| CONVENIO 2015                 |                                      |                                                 |                      |               |           |                  |
|                               | Por el mo                            | omento no existen convenios                     | suscritos pertenecie | ntes a su Dep | artamento | Provincial       |
| DOCUMENTOS<br>DESCARGAILES    |                                      |                                                 |                      |               |           |                  |

Ilustración 36: Programa Asignación de Desempeño Colectivo - Intranet perfil Deprov – Convenio 2016 – Suscripción Convenios –Convenios suscritos

Tal como se muestra en la **iError! No se encuentra el origen de la referencia.**7, una vez que el establecimiento cuente con la aprobación del Sostenedor, aparecerá disponible en su intranet. Mediante la viñeta *Resumen*, se indicará (específicamente para la etapa de Suscripción) por cada establecimiento participante su RBD, Nombre Establecimiento, Estado en que se encuentra el convenio (en este caso *En Revisión Deprov*) acompañado de la fecha.

Recuerde que los campos asociados a las siguientes etapas se encontrarán vacíos mientras no haya finalizado la etapa de Suscripción.

### Ilustración 37: Programa Asignación de Desempeño Colectivo - Intranet perfil Deprov – Convenio 2016 – Resumen

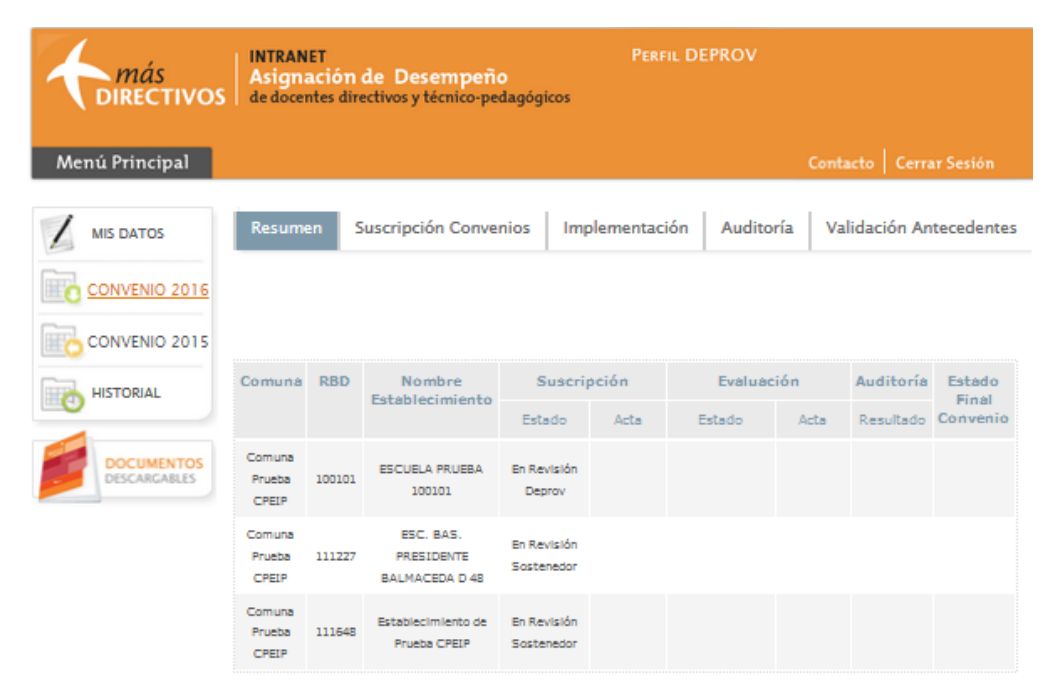

Para iniciar su participación en la etapa de *Suscripción de Convenio*, deberá presionar sobre la viñeta que lleva su nombre (Ver imagen 38). La subviñeta *Postulantes* mostrará el/los establecimiento/s que se encuentran participando del programa y que han hecho envío de su convenio.

Ilustración 38: Programa Asignación de Desempeño Colectivo - Intranet perfil Deprov - Convenio 2016 - Postulantes

| <i>más</i><br>DIRECTIVOS | INTRANET<br>Asignac<br>de docente |          |                  |                |             |               |                  |
|--------------------------|-----------------------------------|----------|------------------|----------------|-------------|---------------|------------------|
| Menú Principal           |                                   |          |                  |                |             | Contacto      | Cerrar Sesión    |
|                          | Resumen                           | Suscrip  | oción Convenios  | Implementación | Auditoría   | Validac       | ión Antecedentes |
| CONVENIO 2016            | Postulantes                       | Revisión | Convenios Conven | ios suscritos  |             |               |                  |
| CONVENIO 2015            |                                   |          |                  |                |             |               |                  |
| HISTORIAL                | Comuna                            | RBD      | Nombre Es        | tablecimiento  | Fe<br>Postu | cha<br>Iación |                  |
| Descargables             | Comuna<br>Prueba<br>CPEIP         | 100008   | Establecimier    | nto Prueba CMD | 08/04       | /2016         |                  |
|                          | Comuna<br>Prueba<br>CPEIP         | 100101   | ESCUELA PR       | RUEBA 100101   | 08/04       | /2016         |                  |

Una vez iniciada la etapa de *Suscripción*, la subviñeta *Revisión Convenios* mostrará (revisar siguiente imagen) todos aquellos convenios que se encuentran pendientes de revisión, tanto en primera como en segunda instancia de sanción (agrupados en la tabla que lleva por nombre "*Convenios Sin Sanción Deprov"*). Adicionalmente mostrará aquellos convenios que han sido sancionados Con Observaciones y que se encuentran en manos de sus respectivos equipos para incorporar mejoras. También se indicarán aquellos convenios que ya han sido revisados por el Deprov.

Para iniciar la revisión de un convenio, deberá presionar sobre el botón Revisar disponible al costado derecho del registro correspondiente.

### Ilustración 39: Programa Asignación de Desempeño Colectivo - Intranet perfil Deprov – Convenio 2016 – Revisión Convenios

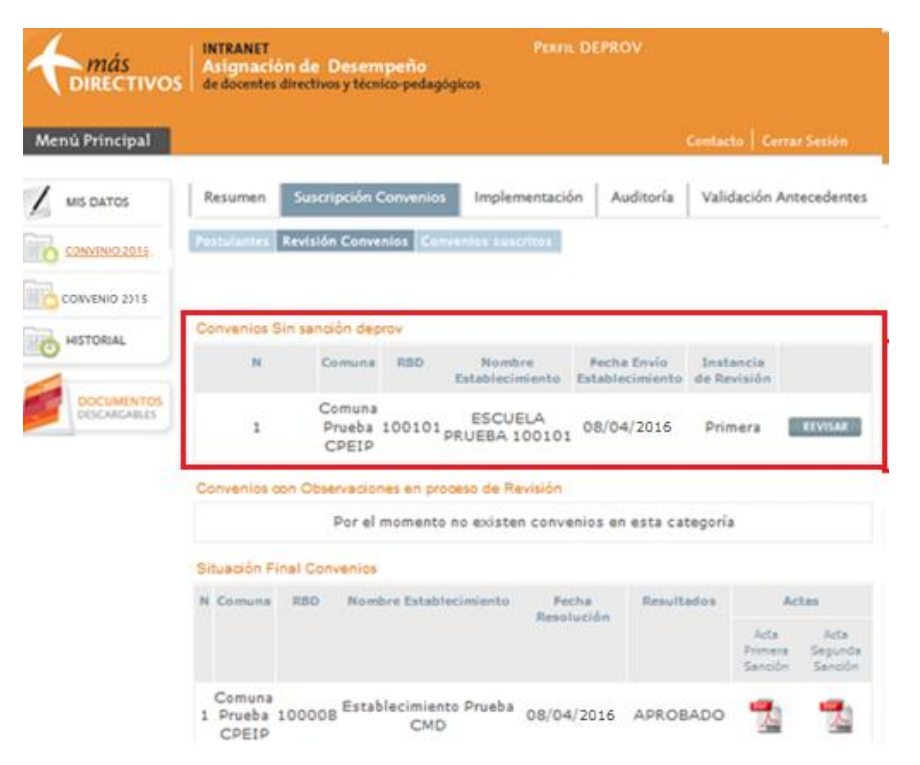

Antes de iniciar la evaluación técnica al convenio seleccionado previamente, usted deberá validar el cumplimiento de los requisitos obligatorios por parte del establecimiento para participar de esta iniciativa (Ver **iError! No se encuentra el origen de la referencia.**). Estos requisitos consideran:

- Poseer dependencia subvencionada (Corporación Municipal, Municipal DAEM o Particular Subvencionado).
- Contar, al mes de marzo del año de participación, con una matrícula igual o superior a 250 alumnos.
- Si el establecimiento posee dependencia Particular Subvencionado, el Director de dicho establecimiento no debe ser Representante Legal de la Sociedad o socio Mayoritario de ésta.

## Ilustración 40: Programa Asignación de Desempeño Colectivo - Intranet perfil Deprov – Convenio 2016 – Revisión Convenios- Documentos Obligatorios de Participación

| <i>más</i><br>DIRECTIVOS                    | INTRANET<br>Asignación de Desempeño<br>de docentes directivos y técnico-peda                                                                                                    | PERFIL DEPROV                                                                                                    |                                                                                                    |  |  |  |
|---------------------------------------------|----------------------------------------------------------------------------------------------------|----------------------------------------------------------------------------------------------------|----------------------------------------------------------------------------------------------------|--|--|--|
| Menú Principal                              |                                                                                                    | Contacto                                                                                                    | Cerrar Sesión                                                                                                    |  |  |  |
| MIS DATOS<br>CONVENIO 2015<br>CONVENIO 2015 | Resumen Suscripción Convenios<br>Postulantes Revisión Convenios Co                                                                                                    | Evaluación Implementación Auditoría Valida                                                                                                    | ción Antecedentes                                                                                                |  |  |  |
| HISTORIAL                                   | Validación del cumpli                                                                                                    | miento de Requisitos obligatorios de participac                                                                                                    | lón                                                                                                    |  |  |  |
| DOCUMENTOS<br>DISCARCABLES                  | Antes de proceder a la evaluación d<br>en su rol de representante de Departa<br>requisitos de postulación a la Asigna<br>Recuerde que sólo pueden participar en l<br>ya sea de Corporaciones Municipales,<br>estudiantes. En el caso de los establec<br>no sea uno de los representantes les | el contenido del convenio presentado por este el<br>imento Provincial debe proceder a validar el cui<br>ción de Desempeño Colectivo 2015<br>a Asignación de Desempeño Colectivo los establecim<br>Municipales DAEM o Particulares Subvencionados<br>imientos particulares subvencionados se requiere ad<br>gales de la sociedad o socio mayoritario de ést | tablecimiento usted<br>nplimiento de los<br>lientos dependientes<br>con más de 250<br>emás que el director<br>a. |  |  |  |
|                                             | Datos establecimiento                                                                                                    |                                                                                                    |                                                                                                    |  |  |  |
|                                             | RBD:                                                                                                    | 100101                                                                                                    |                                                                                                    |  |  |  |
|                                             | Nombre Establecimiento:                                                                                                    | ESCUELA PRUEBA 100101                                                                                                    |                                                                                                    |  |  |  |
|                                             | Nombre del Director:                                                                                                    | Nombre de "prueba" Apellidos de "prueba"                                                                                                    |                                                                                                    |  |  |  |
|                                             | Comuna:                                                                                                    | Comuna Prueba CPEIP                                                                                                    |                                                                                                    |  |  |  |
|                                             | Cumplimiento de requisitos de parti                                                                                                    | cipación                                                                                                    |                                                                                                    |  |  |  |
|                                             | Requisito                                                                                                    |                                                                                                    | Sí No                                                                                                    |  |  |  |
|                                             | Establecimiento es de dependencia Subvencionada (Corporación Municipal, Municipal DAEM o<br>Particular Subvencionado)                                                                                                    |                                                                                                    |                                                                                                    |  |  |  |
|                                             | Establecimiento cuenta con una matrícu                                                                                                    | la igual o superior a los 250 estudiantes                                                                                                    | •                                                                                                    |  |  |  |
|                                             | Observaciones                                                                                                    |                                                                                                    |                                                                                                    |  |  |  |
|                                             |                                                                                                    |                                                                                                    | ,di                                                                                                    |  |  |  |
|                                             |                                                                                                    | CUARDAR CANCELAR                                                                                                    |                                                                                                    |  |  |  |

En caso que el establecimiento cumpla con los requisitos antes mencionados, al inicio de la pantalla se identifica al establecimiento mediante el RBD, Nombre y Comuna. A continuación, se muestran los componentes que forman parte del convenio presentado.

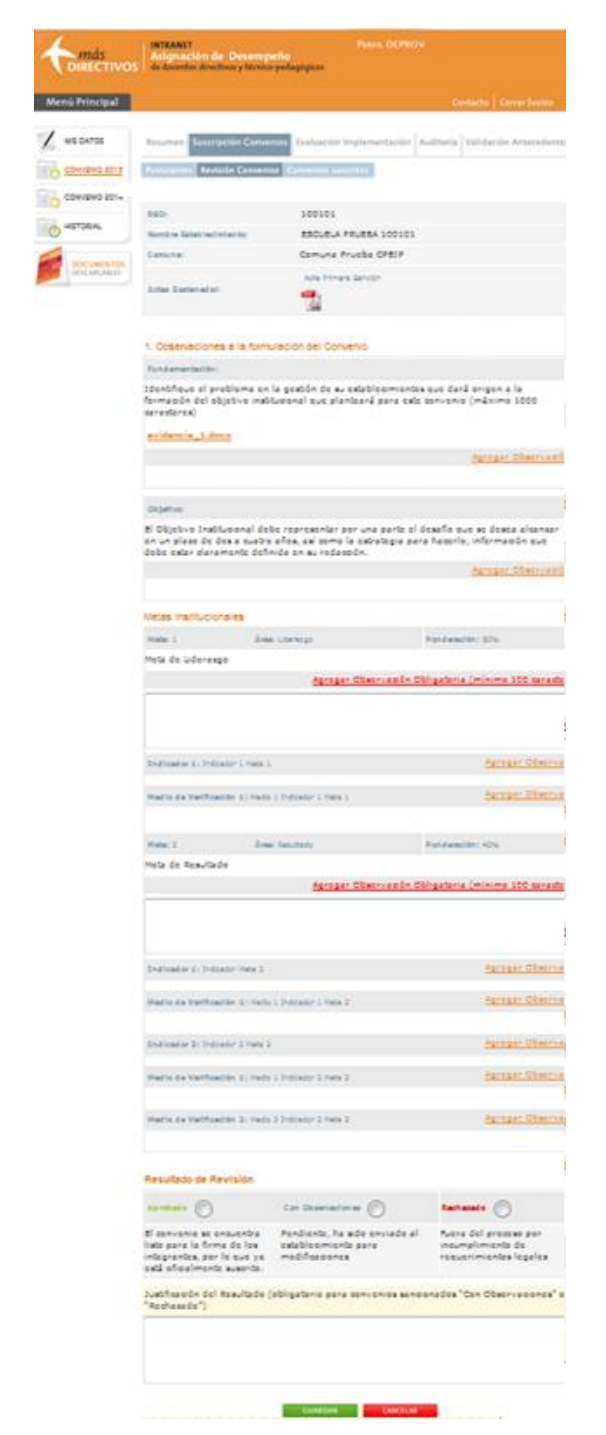

### Ilustración 41:Programa Asignación de Desempeño Colectivo - Intranet perfil Deprov – Convenio 2016 – Suscripción convenios – Revisión Convenios

Además, inicialmente se presenta el *Objetivo Institucional* del convenio, luego el *Diagnóstico* del establecimiento, el cual da origen al Objetivo del convenio, a su vez podrá revisar las evidencias adjuntas que respaldan en Diagnóstico descrito.

Por cada *Meta* formulada, se indica el N° de Meta, el área y su respectiva ponderación, con respecto al total de metas. Cada meta debe ser evaluada utilizando el botón AGREGAR OBSERVACIÓN OBLIGATORIA disponible en la parte inferior derecha de ésta, tal como lo indica el nombre de la observación, esta es de carácter Obligatoria y el texto ingresado debe contener a lo menos 100 caracteres (Ver **iError! No se encuentra el origen de la referencia.**2).

Ilustración 42: Programa Asignación de Desempeño Colectivo - Intranet perfil Deprov – Convenio 2016 – Suscripción Convenios – Revisión Convenios – Revisar – Agregar Observación Obligatorias

| Metas Institucion                    | nales                                                   |                                                            |  |  |
|--------------------------------------|---------------------------------------------------------|------------------------------------------------------------|--|--|
| Meta; 1                              | Áréa: Liderazgo                                         | Ponderación: 60%                                           |  |  |
| Meta de Lideraz                      | zgo                                                     |                                                            |  |  |
|                                      | Agregar Obser                                           | vación Obligatoria (mínimo 100 caracteres                  |  |  |
|                                      |                                                         |                                                            |  |  |
|                                      |                                                         |                                                            |  |  |
|                                      |                                                         |                                                            |  |  |
|                                      |                                                         |                                                            |  |  |
| Indicador 1: Ind                     | icador 1 Meta 1                                         | ینا<br><u>Agregar Observació</u>                           |  |  |
| Indicador 1: Ind                     | licador 1 Meta 1                                        | <br>Agregar Observació                                     |  |  |
| Indicador 1; Ind<br>Medio de Verific | icador 1 Meta 1<br>:ación 1: Medio 1 Indicador 1 Meta 1 | <br><u>Agregar Observació</u><br><u>Agregar Observació</u> |  |  |

Posterior a este componente se muestras los *Indicadores* y sus respectivos *Medios de Verificación*. Para evaluar a cada uno de estos componentes deberá utilizar el botón AGREGAR OBSERVACIÓN que acompaña a cada uno de ellos (Ver **iError! No se encuentra el origen de la referencia.**3).

Estas indicaciones deberán ser utilizadas al momento de evaluar cada meta formulada junto a sus respectivos indicadores y medios de verificación.

Ilustración 43: Programa Asignación de Desempeño Colectivo - Intranet perfil Deprov – Convenio 2016– Suscripción Convenios – Revisión Convenios – Revisar – Agregar Observación Indicador

| Meta: 1                                                                                            | Área: Liderazgo                                                                                                    | Ponderación: 40%                                                                                                    |
|----------------------------------------------------------------------------------------------------|----------------------------------------------------------------------------------------------------|----------------------------------------------------------------------------------------------------|
| Actualizar el Re<br>realización de u<br>participación de<br>liderado, ejecut                       | eglamento Interno de Evaluación y Promoci<br>n Claustro Institucional que implemente u<br>e todos los estamentos en el mes de agost<br>ado y evaluado por el equipo directivo y té                                           | ión Escolar del Liceo, mediante la<br>n proceso de diálogo, reflexión y<br>o del 2014, proceso planificado,<br>cnico de la institución. |
|                                                                                                    | Agregar Observación                                                                                                    | Obligatoria (mínimo 100 caracteres                                                                                                    |
|                                                                                                    |                                                                                                    |                                                                                                    |
|                                                                                                    |                                                                                                    |                                                                                                    |
| Indicador 1: Eva<br>Promoción Escolar,<br>que deben ser mo<br>durante el mes de                    | luación del Reglamento Interno de Evaluación y<br>, identificando sus fortalezas y debilidades o aspecto<br>dificados trabajo realizado en el Equipo de Gestión<br>mayo.                                                     | .if<br>A <u>qregar Observació</u><br>s                                                                                                  |
| Indicador 1: Eva<br>Promoción Escolar<br>que deben ser mo<br>durante el mes de<br>Medio de Verific | luación del Reglamento Interno de Evaluación y<br>identificando sus fortalezas y debilidades o aspecto<br>dificados trabajo realizado en el Equipo de Gestión<br>mayo.<br>ación 1: Acta de la reunión del Equipo de Gestión. | .ii<br>Aqreqar Observació<br>Aqreqar Observació                                                                                         |

En la parte inferior de la pantalla se mostrarán las opciones de sanción. En primera instancia de revisión, usted tiene tres opciones de sanción (Ver **iError! No se encuentra el origen de la referencia.**4):

- Aprobado, el convenio queda suscrito y el Equipo Directivo y
   Técnico- Pedagógico puede iniciar su implementación en el establecimiento.
- Con Observaciones, el convenio es regresado al Equipo Directivo y Técnico- Pedagógico, quien contará con 3 días de corrido para incorporarle mejoras.
- *Rechazado*, el convenio queda automáticamente fuera del proceso.

Si el convenio es sancionado Con *Observaciones o Rechazado*, se considerará obligatorio la incorporación de texto que justifique dicha sanción. Para almacenar la sanción, deberá presionar el botón *Guardar*.

Ilustración 44: Programa Asignación de Desempeño Colectivo - Intranet perfil Deprov – Convenio 2016 – Suscripción Convenios – Revisión Convenios – Revisar – Resultado de Revisión

| aicanzados en las nabilidade<br>vocabulario.                                                                                | es de comprension lectora: interpre                                                                                   | tar, evaluar e incrementar ei                                        |
|----------------------------------------------------------------------------------------------------|----------------------------------------------------------------------------------------------------|----------------------------------------------------------------------|
|                                                                                                    | Agregar Observación Oblig                                                                                             | atoria (mínimo 100 caractere                                         |
|                                                                                                    |                                                                                                    |                                                                      |
| Indicador 1: Aplicación de instru<br>los estudiantes del primer ciclo, a<br>estrategias de comprensión lector<br>noviembre. | mento de medición, al menos al 90% de<br>fin de venficar el nivel de avance en<br>a, actividad realizada en el mes de | Agregar Observaci                                                    |
| Medio de Verificación 1: Inforr<br>entre la evaluación inicial y la fina                                                    | ne de resultado de carácter comparativo<br>d.                                                                         | Agregar Observaci                                                    |
|                                                                                                    |                                                                                                    |                                                                      |
| Resultado de Revisión                                                                                                    |                                                                                                    |                                                                      |
| Aprobado 🔘                                                                                                    | Con<br>Observaciones                                                                                                  | Rechazado 🔘                                                          |
| El convenio se encuentra<br>listo para la firma de los<br>integrantes, por lo que ya<br>está oficialmente suscrito.         | Pendiente, ha sido enviado al<br>establecimiento para<br>modificaciones                                               | Fuera del proceso por<br>incumplimiento de<br>requerimientos legales |
|                                                                                                    |                                                                                                    | - des "Con Observations" -                                           |
| Justificación del Resultado  <br>'Rechazado")                                                                               | (obligatorio para convenios sancion                                                                                   | ados Con Observaciones o                                             |
| Justificación del Resultado<br>'Rechazado")                                                                                 | (obligatorio para convenios sancion                                                                                   |                                                                      |

Una vez que el convenio ha sido sancionado por usted, automáticamente se encontrará visible en la tabla denominada *Convenios Con Observaciones en Proceso de Revisión* (Ver **iError! No se encuentra el origen de la referencia.**) El registro indicará la fecha en la que usted realizó la sanción, además de señalar la fecha tope para que el establecimiento incorpore las mejoras. En caso que el convenio haya sido *Aprobado* o *Rechazado* por usted, se encontrará disponible bajo la tabla llamada *Situación Final Convenios*.

Ilustración 45: Programa Asignación de Desempeño Colectivo - Intranet perfil Deprov – Convenio 2016–Suscripción Convenios – Revisión Convenios – Con Observaciones

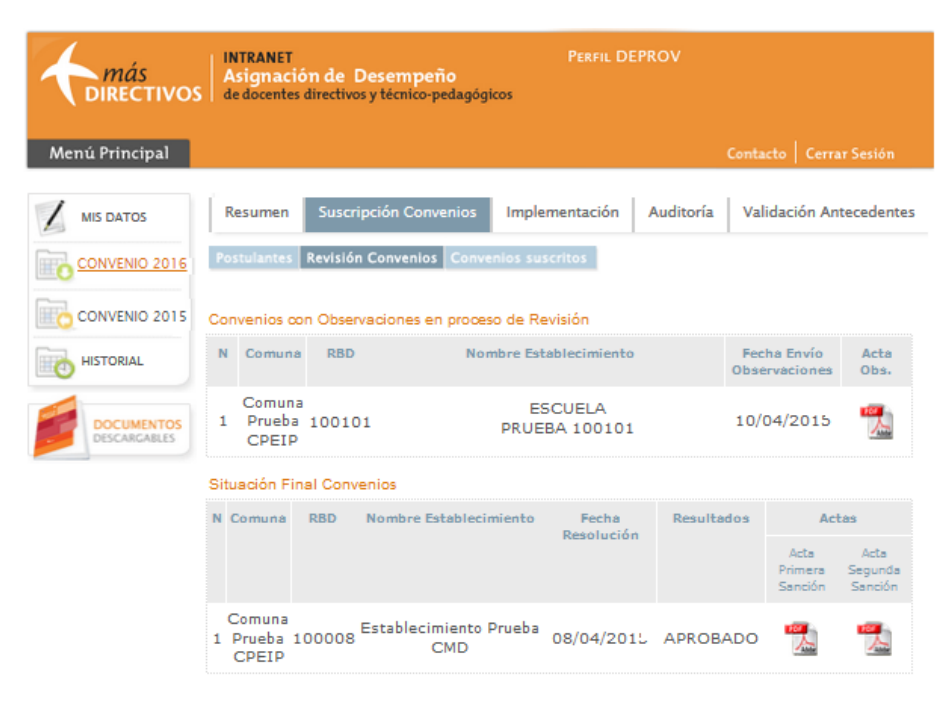

Una vez que el convenio se encuentre nuevamente en sus manos (luego de haber sido enviado nuevamente por el equipo de profesionales o por haber transcurridos los 5 días disponibles para incorporar mejoras), éste se encontrará disponible para ser nuevamente sancionado por usted. En esta ocasión, el convenio volverá a estar disponible en la tabla denominada "*Convenios Sin Sanción Deprov*", sin embargo se hace distinción en la instancia de revisión (segunda). Para realizar esta labor, deberá utilizar el botón *Revisar* disponible al costado derecho del registro. Ilustración 46:Programa Asignación de Desempeño Colectivo - Intranet perfil Deprov – Convenio 2016 –Suscripción Convenios – Revisión Convenios – Revisar

| <i>más</i><br>DIRECTIVOS   | INTRANET<br>Asignació<br>de docentes d                | n de Desempe<br>lirectivos y técnico- | ño<br>pedagógicos      | PERFIL DEPR              | lov                              |                                    |  |
|----------------------------|-------------------------------------------------------|---------------------------------------|------------------------|--------------------------|----------------------------------|------------------------------------|--|
| Menú Principal             |                                                       |                                       |                        |                          | Contac                           | to Cerrar Sesión                   |  |
|                            | Resumen                                               | Suscripción Con                       | venios Implei          | nentación /              | Auditoría Valio                  | dación Antecedentes                |  |
| CONVENIO 2016              | Postulantes Revisión Convenios Convenios suscritos    |                                       |                        |                          |                                  |                                    |  |
| CONVENIO 2015              | Convenios Sin sención deprov                          |                                       |                        |                          |                                  |                                    |  |
| HISTORIAL                  | N                                                     | Comuna R                              | BD Nomb<br>Establecir  | re Fech<br>niento Establ | a Envío Instan<br>ecimiento Revi | icia de<br>sión                    |  |
| DOCUMENTOS<br>DESCARGABLES | 1                                                     | Comuna<br>Prueba 100<br>CPEIP         | 0101 ESCUE<br>PRUEBA 1 | ELA<br>00101 10/0        | 4/2016. Seg                      | unda REVISAR                       |  |
|                            | Convenios con Observaciones en proceso de Revisión    |                                       |                        |                          |                                  |                                    |  |
|                            | Por el momento no existen convenios en esta categoría |                                       |                        |                          |                                  |                                    |  |
|                            | Situación Final Convenios                             |                                       |                        |                          |                                  |                                    |  |
|                            | N Comuna                                              | RBD Nombre                            | Establecimiento        | Fecha<br>Resolución      | Resultados                       | Actas                              |  |
|                            |                                                       |                                       |                        |                          |                                  | Primera Segunda<br>Sanción Sanción |  |
|                            | Comuna<br>1 Prueba 1<br>CPEIP                         | 00008 Establec                        | imiento Prueba<br>CMD  | 08/04/2016.              | APROBADO                         | 12 12                              |  |

Tal como se muestra en la siguiente imagen, al inicio de pantalla, además de identificar al establecimiento (RBD, Nombre y Comuna), se adjunta en formato PDF el Acta de la Primera Sanción realizada por usted al convenio. Más abajo se muestra cada componente del convenio (con sus respectivas ediciones y/o mejoras), sin poder realizar observaciones a nivel individual.

Se hace necesario destacar, que en segunda instancia de revisión, sólo existen dos posibles sanciones:

- Aprobado, el convenio queda suscrito por el establecimiento.
- Rechazado, el convenio queda Fuera del Proceso.

En caso que el convenio sea Rechazado, se considerará obligatorio la incorporación de texto en el casillero disponible que justifique dicha sanción.

Para almacenar la sanción, deberá hacer clic sobre el botón *Guardar*.

Ilustración 47:Programa Asignación de Desempeño Colectivo - Intranet perfil Deprov – Convenio 2016 – Suscripción Convenios – Revisión Convenios

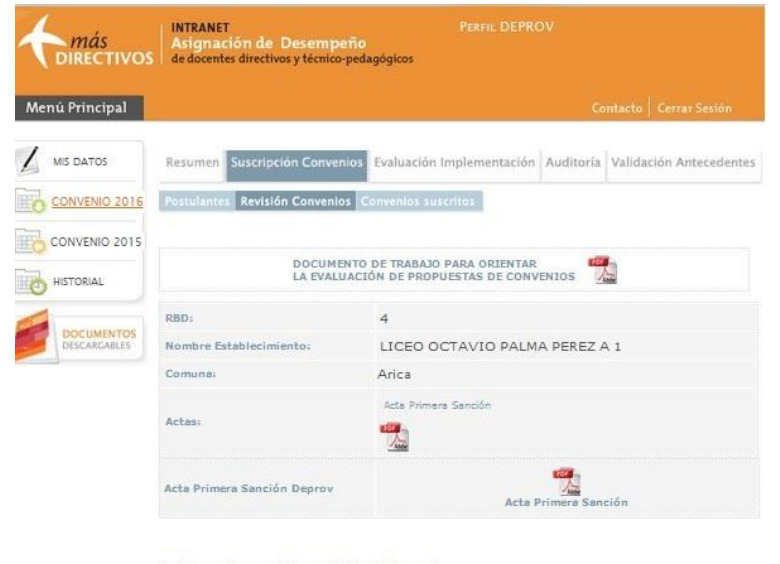

#### 1. Observaciones a la formulación del Convenio

#### Diagnóstico:

Necesitamos avanzar en el proceso de transformación del Liceo, profundizar el tránsito desde una institución burocrática, centrada en la enseñanza, a una organización reflexiva, centrada en el aprendizaje, que se auto-observa y aprende de sus procesos y productos, que intenta mejorar permanentemente sus resultados de aprendizaje, institucionales y de satisfacción de la comunidad escolar.

#### evidencia diagnostico 1.docx

#### Objetivo:

Profundizar el proceso de transformación de la institución desarrollando una cultura de la calidad y compromiso con la excelencia, mediante el empleo de herramientas de gestión como al ciclo de mejoramiento continuo para facilitar la comprensión, nalísiasi, intervención y evaluación de los procesos de cambio y mejora de la institución la optimización de los procesos implicados en un Modelo Padagógico de Aprendizaje para la Comprensión, y la instalación en la cultura organizacional de procesos de participación, reflexión colectiva, co-responsabilización inteligente.

Metas Institucionales Meta: 1 Área: Liderazgo Ponderación: 40% Actualizar el Reglamento Interno de Evaluación y Promoción Escolar del Liceo, mediante la realización de un Claustro Institucional que implemente un proceso de diàlogo, reflexión y participación de todos los estamentos en el mes de agosto del 2011., proceso planificado, liderado, ejecutado y evaluado por el equipo directivo y técnico de la institución. Indicador 1: Evalusción del Reglamento Interno de Evaluación y Promoción Escolar, identificando sus fortalezas y debilidades o asp que deben ser modificades trabajo realizado en el Equipo de Gest durante el mes de mayo: Medio de Verificación 1: Acta de la reunión del Equipo de Gestión. Meta: 3 Área: Resultado Ponderación: 30% Incrementar en 6 puntos porcentuales, en el primer ciclo de educación media, los resultados alcanzados en las habilidades de comprensión lectora: interpretar, evaluar e incre vocabulario. Indicador 1: Aplicación de instrumento de medición, el menos el 90% de los estudiantes del primer ciclo, a fin de venificar el nivel de avance en estrategias de comprensión lectora, actividad realizada en el mes de noviembre. Medio de Verificación 1: Informe de resultado de carácter comparativo entre la evaluación inicial y la final. Resultado de Revisión Aprobado 0 Rechazado 0 El convenio se encuentra listo para la firma de Fuera del proceso por incumplimiento de los integrantes, por lo que ya está oficialmente requerimientos legales suscrito. Justificación del Resultado (obligatorio para convenios sancionados con "Rechazo")

GUARDAR CANCELAR

En este caso, el resultado del convenio será *Aprobado* por el Deprov en segunda Instancia de revisión, el registro de éste pasa a la tabla denominada *Situación Final Convenios*.

Por cada convenio evaluado, se encontrarán disponibles las respectivas Actas de Sanción.

Ilustración 48: Programa Asignación de Desempeño Colectivo - Intranet Perfil Deprov – Convenio 2016–Suscripción Convenios – Revisión Convenios – Aprobado

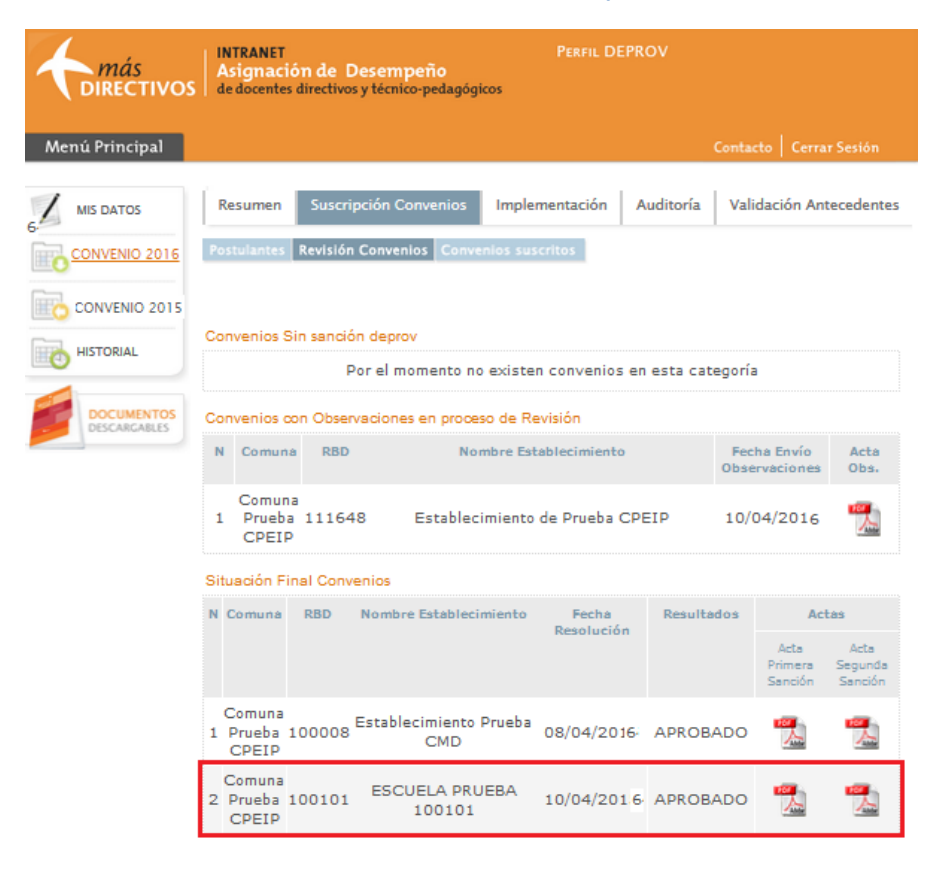

Al presionar la subviñeta *Convenios Suscritos*, encontrará disponible el Acta de Suscripción de todos aquellos establecimientos que cuenten con un convenio suscrito luego de haber sido aprobados por el Deprov.

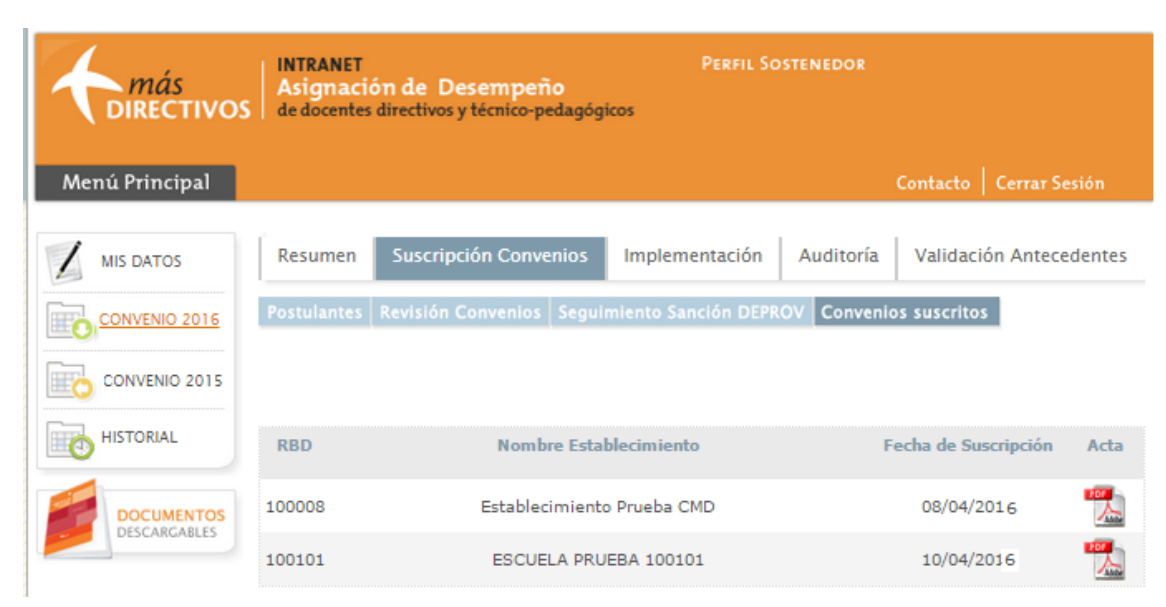

### Ilustración 49:Suscripción Convenios – Revisión Convenios – Convenio SUSCRITO

# ii. Etapa de Implementación

Durante la etapa de implementación el Nivel Provincial podrá monitorear el proceso de desarrollo de las fases de esta etapa. Primero podrá revisar el envío de los Estados de Avance de los convenios suscritos junto al acta final que contiene el resultado final de la revisión emitida por el Sostenedor.

Luego de que finalice la etapa de Estado de Avance, el nivel provincial podrá revisar el envío y contenido del Reporte de implementación y los archivos que constituyen la carpeta de evidencia.

Para revisar dicha información deberá acceder a su intranet, seleccionar *Convenio* 2016, la viñeta *Implementación* y luego la subviñeta *Seguimiento Etapa de Evaluación*.

Para revisar las actas finales de ambas etapas deberá presionar el estado que indica si estos se encuentran en curso, enviados o aprobados por parte del Sostenedor.

| <b>A</b> más<br>DIRECTIVOS | INTRANET PERFIL DEPROV<br>Asignación de Desempeño<br>de docentes directivos y técnico-pedagógicos |       |                                            |            |                       |               |                                   |
|----------------------------|---------------------------------------------------------------------------------------------------|-------|--------------------------------------------|------------|-----------------------|---------------|-----------------------------------|
| Menú Principal             |                                                                                                   |       |                                            |            |                       | Contacto      | Cerrar Sesión                     |
|                            | Resum                                                                                             | en    | Suscripción Convenios Impl                 | ementación | Auditoría             | Validac       | ión Antecedentes                  |
| CONVENIO 2016              | Seguimiento Etapa Implementación Evaluación Deprov                                                |       |                                            |            |                       |               |                                   |
| CONVENIO 2015              | Impleme                                                                                           | ntaci | ión de Convenios                           |            |                       |               |                                   |
|                            | Comuna                                                                                            | RBD   | Nombre Establecimiento                     | Recepción  | de Estado de<br>vance | Recepci       | ón de Reporte de<br>Ilementación  |
| HISTORIAL                  |                                                                                                   |       |                                            | Estado     | Fecha                 | Estado        | Carpeta Fecha<br>de<br>Evidencias |
| DOCUMENTOS<br>DESCARCABLES | Arica                                                                                             | 4     | LICEO OCTAVIO PALMA PEREZ A<br>1           | Aprobado   | 08/09//2016           | No<br>enviado |                                   |
|                            | Arica                                                                                             | 9     | ESCUELA REPUBLICA DE ISRAEL<br>D 4         | Aprobado   | 14/09//2016           | No<br>enviado |                                   |
|                            | Arica                                                                                             | 12    | ESCUELA GRAL. JOSE MIGUEL<br>CARRERA D 10  | Aprobado   | 30/09/2016            | No<br>enviado |                                   |
|                            | Arica                                                                                             | 13    | ESCUELA D-11 MANUEL<br>RODRIGUEZ ERDOYZA   | Aprobado   | 29/09/2016            | No<br>enviado |                                   |
|                            | Arica                                                                                             | 17    | ESCUELA SUBTTE. LUIS CRUZ<br>MARTINEZ D 16 | Aprobado   | 24/09//2016           | No<br>enviado |                                   |
|                            | Arica                                                                                             | 19    | ESCUELA HUMBERTO<br>VALENZUELA GARCIA D 18 | Aprobado   | 29/09//2016           | No<br>enviado |                                   |
|                            | Arica                                                                                             | 28    | ESCUELA RICARDO SILVA<br>ARRIAGADA E 15    | Aprobado   | 29/09/2016            | No<br>enviado |                                   |
|                            | Arica                                                                                             | 31    | ESCUELA DARIO SALAS DIAZ F 3               | Aprobado   | 29/09/2014            | No<br>enviado |                                   |

Ilustración 50: Convenio 2016- Implementación – Seguimiento de Implementación

# iii. Etapa de Evaluación

Durante la etapa de Evaluación el nivel provincial podrá revisar y modificar el resultado emitido por el Sostenedor. Al recibir la evaluación del Sostenedor podrá efectuar el Primer Pronunciamiento, en el cual, el Deprov deberá declarar si está de acuerdo con el resultado emitido por el Sostenedor.

En esta instancia tendrá dos opciones para pronunciarse:

- Sí Ratifico: Si selecciona esta opción, estará declarando que el nivel provincial se encuentra de acuerdo con el resultado de la evaluación del Sostenedor, por lo cual este resultado será mantenido como la evaluación final del Reporte de Implementación.
- No ratifico: Si selecciona esta opción, estará declarando que el nivel provincial NO se encuentra de acuerdo con el resultado de la evaluación del Sostenedor. En este caso el Deprov tendrá la posibilidad de modificar el resultado del Sostenedor y reenviárselo vía intranet para que este último responda si Acepta o Rechaza las modificaciones realizadas.

Para realizar su primer pronunciamiento deberá ingresar a las pestañas: Convenio 2016 - Implementación -Evaluación Deprov y presionar el botón *Pronunciamiento Deprov*.

### Ilustración 51:Convenio 2016- Implementación – Evaluación Deprov

| <b>A</b> más<br>DIRECTIVO  | INTRANET Pe<br>Asignación de Desempeño<br>de docentes directivos y técnico-pedagógicos |        |                                                |                                     | PERFIL DEF               | Perfil DEPROV      |           |                           |
|----------------------------|----------------------------------------------------------------------------------------|--------|------------------------------------------------|-------------------------------------|--------------------------|--------------------|-----------|---------------------------|
| Menú Principal             | ř.                                                                                     |        |                                                |                                     |                          | c                  | ontacto   | Cerrar Sesión             |
| / MIS DATOS                | Resum                                                                                  | en     | Suscripción Conver                             | nios Implem                         | entación                 | Auditoría          | Validació | ón Antecedentes           |
| CONVENIO 2016              | Seguint                                                                                | ento E | tapa Implementación                            | Evaluación Dr                       | sprov                    |                    |           |                           |
|                            | Primer                                                                                 | Pron   | unciamiento                                    |                                     |                          |                    |           |                           |
| HISTORIAL                  | Comuna                                                                                 | RBD    | Nombre<br>Establecimiento                      | Recepción d<br>Implem               | e Reporte de<br>entación | E                  | stado Eva | luación                   |
|                            |                                                                                        |        |                                                | Estado                              | Fecha                    | Nivel de<br>Logre  | 46        | Pronunciamiento<br>Deprov |
| DOCUMENTOS<br>DESCANCABLES | Arica                                                                                  | 4      | LICEO OCTAVIO<br>PALMA PEREZ A 1               | Enviado                             | 19/12/2016               | Destacad           | 100.00    | PRONUNCIAMEINTO           |
|                            | Arica                                                                                  | 9      | ESCUELA<br>REPUBLICA DE<br>ISRAEL D 4          | Enviado                             | 19/12/2016               | Destacad           | 100.00    | PROMUNICAMENTO<br>DEPROV  |
|                            | Arica                                                                                  | 12     | ESCUELA GRAL.<br>JOSE MIGUEL<br>CARRERA D 10   | No evaluado<br>por el<br>sostenedor |                          |                    |           |                           |
|                            | Arica                                                                                  | 13     | ESCUELA D-11<br>MANUEL<br>RODRIGUEZ<br>ERDOYZA | No evaluado<br>por el<br>sostenedor |                          |                    |           |                           |
|                            | Arica                                                                                  | 28     | ARRIAGADA E                                    | SILVA Aprel                         | ado 29/09                | /2014 rec<br>envis | edo       |                           |
|                            | Arica                                                                                  | 31 E   | SCUELA DARIO SALAS                             | DIAZ F 3 Aprol                      | ado 29/09                | /2014 No           | edo       |                           |

Al ingresar usted visualizará todos los insumos para analizar si el resultado emitido por el Sostenedor fue adecuado (Estado de Avance, Reporte de implementación, Acta de evaluación Sostenedor y Carpeta de Evidencias). Luego de la revisión deberá seleccionar su decisión de ratificación del resultado de la evaluación del Sostenedor, la cual aparece al final de la pantalla.

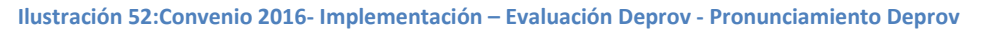

| nu Principai   |                                                                    |                                                | Contacto Cerrar Sesi          |
|----------------|--------------------------------------------------------------------|------------------------------------------------|-------------------------------|
| MIS DATOS      | Resumen Suscripción Convenio                                       | s Evaluación Implementación                    | Auditoría Validación Anteced  |
| CONVENIO 2016  | Evaluación del Convenio                                            |                                                |                               |
| CONVENIO 2015  | RBD:                                                               | 4                                              |                               |
| LOITVENIO EUTS | Nombre Establecimiento:                                            | LICEO OCTAVIO PALMA P                          | PEREZ A 1                     |
| HISTORIAL      | Ver Estado de Avance                                               | Estado Avance                                  |                               |
| DOCUMENTOS     | Reporte de Implementación:                                         | VER REPORTE                                    |                               |
| DESCARGABLES   | Acta de evaluación Sostenedor:                                     | VER ACTA                                       |                               |
|                | Carpeta de evidencias Digital                                      | VER CARPETA                                    |                               |
|                |                                                                    |                                                |                               |
|                | Para descargar la Carpeta de Ev<br>algún programa para descomprimi | videncias Digital debe verifica<br>r archivos. | r si su computador cuenta con |
|                | Si requiere descargar el programa                                  | para descomprimir documentos                   | pinche aquí                   |
|                | Le recomendamos descargar :                                        | Guia de uso de Carpeta de E                    | videncias Digital             |
|                | KUDRIGUE                                                           | 4                                              |                               |
|                | ERDOYZA                                                            | sostenedor                                     |                               |

Ilustración 53:Convenio 2016- Implementación – Evaluación Deprov - Pronunciamiento Deprov

| Nivel de logro del Convenio, según sostenedor         | Desempeño Destacado                                    |
|-------------------------------------------------------|--------------------------------------------------------|
| %                                                     | 100.00                                                 |
| Clasificación                                         | 20% RBMN                                               |
| SÍ ratifico la evaluación realizada por el Sostenedor | NO ratifico la evaluación realizada por el Sostenedor. |
| (Considere que al seleccionar esta onción, usted      | (Considere que si selecciona esta opción usted está    |
| está declarando que se encuentra de acuerdo con el    | declarando que no se encuentra de acuerdo con la       |
| resultado de la evaluación del Sostenedor)            | evaluación realizada por el Sostenedor)                |
| Pronunciamiento Deprov:                               |                                                        |
| CONFIRMAR                                             | CANCELAR                                               |

Tal como se mencionó anteriormente, usted tendrá dos opciones para pronunciarse.

Si en esta instancia responde *SÍ ratifica* deberá registrar 3 argumentos que justifican su decisión (el texto de cada argumentación debe **contener como mínimo 150 caracteres**, sumando palabras y espacios), en este caso el resultado final del convenio será el emitido por el Sostenedor.

Ilustración 54: Convenio 2016- Implementación – Evaluación Deprov - Pronunciamiento Deprov – Sí ratifico

| Si ratifico la evaluación realizada por el Sostenedor, (Considere que si selecciona esta opción, usted esta declarando que se encuentra de acuerdo con la evaluación realizada por el Sostenedor.)   Image: Considere que si selecciona esta opción, usted esta declarando que no se encuentra de acuerdo con la evaluación realizada por el Sostenedor)   Image: Considere que si selecciona esta opción, usted esta declarando que no se encuentra de acuerdo con la evaluación realizada por el Sostenedor)   Image: Considere que si selecciona esta opción usted esta declarando que no se encuentra de acuerdo con la evaluación realizada por el Sostenedor)   Image: Considere que si selecciona esta opción usted esta declarando que no se encuentra de acuerdo con la evaluación realizada por el Sostenedor)   Image: Considere que si selecciona esta opción usted esta declarando que no se encuentra de acuerdo con la evaluación realizada por el Sostenedor) |                                                                                                    |                                                                                                    |
|----------------------------------------------------------------------------------------------------|----------------------------------------------------------------------------------------------------|----------------------------------------------------------------------------------------------------|
| evaluación realizada por el Sostenedor) evaluación realizada por el Sostenedor) evaluación realizada por el Sostenedor) evaluación realizada por el Sostenedor) evaluación realizada por el Sostenedor) Pronunciamiento Deprov: Usted como representante del Departamento Provincial, a nombre del Ministerio de Educación, debe presentar tres argumentos que justifiquen su Pronunciamiento, considerando: 1. Los niveles de logros asociados a cada Meta y las observaciones emitidas por el sostenedor. 3. Si los Medios de Verificación presentados corresponden a procesos o productos asociados a los ámbitos de la Cestión Escolar, según el documento "Instrumento para la Revisión de Medios de Verificación 2014". 3. Los niveles de desarrollo evidenciados en las prácticas comprometidas. Argumento N°1 Argumento N°2 CONERMA                                                                                                    | SÍ ratifico la evaluación realizada por el Sostenedor<br>(Considere que al seleccionar esta opción, usted<br>está declarando que se encuentra de acuerdo con el | NO ratifico la evaluación realizada por el Sostenedor.<br>(Considere que si selecciona esta opción usted está<br>declarando que no se encuentra de acuerdo con la |
| Pronunciamiento Deprov:   Pronunciamiento Deprov:   Provide como representante del Departamento Provincial, a nombre del Ministerio de Educación, debe de consensi una considerar su juicio en relación al cumplimiento del convensi. Dara el la cuentaria tres argumentos que justifiquen su Pronunciamiento, considerando:   6   Si los Medios de Verificación presentados corresponden a processo so productos asociados al fos abueiroación 2018'. Consento N°2 Argumento N°2 Argumento N°3                                                                                                    | resultado de la evaluación del Sostenedor)                                                                                                    | evaluación realizada por el Sostenedor)                                                                                                    |
| Pronunciamiento Deprov: Used como representante del Departamento Provincial, a nombre del Ministerio de Educación, debe resentar tres argumentos que justifiquen su Pronunciamiento, considerando: 1. 0. 0. 0. 0. 0. 0. 0. 0. 0. 0. 0. 0. 0.                                                                                                    | ۲                                                                                                    | 0                                                                                                    |
| Pronunciamiento Deprov:         Usted como representante del Departamento Provincial, a nombre del Ministerio de Educación, debe foresistra ujuicio en relación al cumplimiento del convenio.         Para ello, debe presentar tres argumentos que justifiquen su Pronunciamiento, considerando:         1. os niveles de logros asociados a cada Meta y las observaciones emitidas por el sostenedor.         3. Sios Medios de Verificación presentados corresponden a procesos o productos asociados a los ámbitos de la Cestión Ecolar, según el documento "Instrumento para la Revisión de Medios de logron atol."         a. to niveles de desarrollo evidenciados en las prácticas comprometidas.         Argumento N°1         Argumento N°2         Argumento N°3                                                                                                    |                                                                                                    |                                                                                                    |
| Usted como representante del Departamento Provincial, a nombre del Ministerio de Educación, debe registar su juicio en relación al cumplimiento del convenio. Par ello, debe presentar tres argumentos que justifiquen su Pronunciamiento, considerandos A so niveles de logros asociados a cada Meta y las observaciones emitidas por el sostenedor. A so niveles de logros asociados en las prácticas comprometidas. Argumento N°2 Argumento N°3                                                                                                    | Pronunciamiento Deprov:                                                                                                    |                                                                                                    |
| Para ello, debe presentar tres argumentos que justifiquen su Pronunciamiento, considerando:  4. Los niveles de logros asociados a cada Meta y las observaciones emitidas por el sostenedor.  5. Si los Medios de Verificación presentados corresponden a procesos o productos asociados a los ámbitos de la Gestión Escolar, según el documento "Instrumento para la Revisión de Medios de verificación 2014".  6. Los niveles de desarrollo evidenciados en las prácticas comprometidas.  7. Argumento N°2  Argumento N°3  CONFIMAR  CANCELAR                                                                                                    | Usted como representante del Departamento Prov<br>registrar su juicio en relación al cumplimiento del con                                                       | vincial, a nombre del Ministerio de Educación, debe<br>avenio.                                                                                                    |
| <ul> <li>1. Los niveles de logros asociados a cada Meta y las observaciones emitidas por el sostenedor.</li> <li>2. Sis los Medios de Verificación presentados corresponden a procesos o productos asociados a los ánbitos de la Gestión Escolar, según el documento "Instrumento para la Revisión de Medios de Verificación 2014".</li> <li>Argumento N°2</li> </ul>                                                                                                    | Para ello, debe presentar tres argumentos que justifi                                                                                                    | quen su Pronunciamiento, considerando:                                                                                                    |
| Si los Medios de Verificación presentados corresponden a procesos o productos asociados a los ámbitos de la Gestión Escolar, según el documento "Instrumento para la Revisión de Medios de Verificación 2014".          Argumento Nº1         Argumento Nº2         Argumento Nº3                                                                                                    | 1. Los niveles de logros asociados a cada Meta y                                                                                                    | las observaciones emitidas por el sostenedor.                                                                                                    |
| 3. Los niveles de desarrollo evidenciados en las prácticas comprometidas.          Argumento N°2         Argumento N°3                                                                                                    | <ol> <li>Si los Medios de Verificación presentados con<br/>ámbitos de la Gestión Escolar, según el docun<br/>Verificación 2014".</li> </ol>                     | esponden a procesos o productos asociados a los<br>iento "Instrumento para la Revisión de Medios de                                                               |
| Argumento N°2 Argumento N°3 CONFIRMAR                                                                                                    | 3. Los niveles de desarrollo evidenciados en las                                                                                                    | prácticas comprometidas.                                                                                                    |
| Argumento N°2 Argumento N°3 CONFIRMAR CANCELAR                                                                                                    | Argumento Nº1                                                                                                    |                                                                                                    |
| Argumento N°2 Argumento N°3 CONFIRMAR                                                                                                    |                                                                                                    |                                                                                                    |
| Argumento N°2 Argumento N°3 CONFIRMAR                                                                                                    |                                                                                                    |                                                                                                    |
| Argumento N°2 Argumento N°3 CONFIRMAR                                                                                                    |                                                                                                    |                                                                                                    |
| Argumento N°2 Argumento N°3 CONFIRMAR                                                                                                    |                                                                                                    |                                                                                                    |
| Argumento N°2 Argumento N°3 CONFIRMAR                                                                                                    |                                                                                                    |                                                                                                    |
| Argumento N°3 CONFIRMAR                                                                                                    | Argumento N°2                                                                                                    |                                                                                                    |
| Argumento N°3 CONFIRMAR                                                                                                    |                                                                                                    |                                                                                                    |
| Argumento N°3 CONFIRMAR                                                                                                    |                                                                                                    |                                                                                                    |
| Argumento N°3 CONFIRMAR                                                                                                    |                                                                                                    |                                                                                                    |
| Argumento N°3 CONFIRMAR CANCELAR                                                                                                    |                                                                                                    |                                                                                                    |
|                                                                                                    | Argumento Nº3                                                                                                    |                                                                                                    |
| CONFIRMAR                                                                                                    |                                                                                                    |                                                                                                    |
| CONFIRMAR                                                                                                    |                                                                                                    |                                                                                                    |
| CONFIRMAR                                                                                                    |                                                                                                    |                                                                                                    |
| CONFIRMAR                                                                                                    |                                                                                                    |                                                                                                    |
| CONFIRMAR                                                                                                    |                                                                                                    | A                                                                                                    |
| CONFIRMAR                                                                                                    |                                                                                                    |                                                                                                    |
|                                                                                                    | CONFIRMAR                                                                                                    | CANCELAR                                                                                                    |

De lo contrario si usted responde **NO ratifica**, tendrá la posibilidad de modificar el resultado de una o todas las metas del reporte de implementación y además deberá enviar una retroalimentación al Sostenedor, la cual debe contener los motivos de las modificaciones realizadas (el texto de la retroalimentación debe contener **como mínimo 150 caracteres**, sumando palabras y espacios).

| SÍ ratifico la evaluación realizada por el Sostenedor<br>(Considere que al seleccionar esta opción, usted<br>está declarando que se encuentra de acuerdo con el<br>resultado de la evaluación del Sostenedor)                                                                 | NO ratifico la evaluación realizada por el Sostenedor.<br>(Considere que si selecciona esta opción usted está<br>declarando que no se encuentra de acuerdo con la<br>evaluación realizada por el Sostenedor) |  |  |  |  |
|----------------------------------------------------------------------------------------------------|----------------------------------------------------------------------------------------------------|--|--|--|--|
| 0                                                                                                    | ۲                                                                                                    |  |  |  |  |
|                                                                                                    |                                                                                                    |  |  |  |  |
| Pronunciamiento Deprov:                                                                                                    |                                                                                                    |  |  |  |  |
| Debido a que ha decidido No Ratificar el resultado de la evaluación realizada por el Sostenedor, en esta<br>instancia usted tendrá la facultad de MODIFICAR el nivel de logro asginado a cada meta del convenio y<br>redactar una observación específica a cada una de ellas. |                                                                                                    |  |  |  |  |
| Además deberá redactar una RETROALIMENTACIÓN dirigida al Sostenedor, el cual debe indicar los motivos que argumentan su decisión de realizar los cambios al resultado emitido por él.                                                                                         |                                                                                                    |  |  |  |  |
| Usted puede modificar UNA o TODAS las metas del convenio, considere que los cambios que usted realice también modificarán el resultado final del convenio.                                                                                                    |                                                                                                    |  |  |  |  |
| INGRESE A LA/LAS META/S QUE DESEE MODIFICAR DEL RESULTADO EMITIDO POR EL SOSTENEDOR:                                                                                                    |                                                                                                    |  |  |  |  |
| Meta 1 Me                                                                                                    | eta 2 Meta 3                                                                                                    |  |  |  |  |
| *Luego de que usted modifique el resultado de alguna de las metas, el color del botón de la meta será de<br>color azul. Las que usted no ha modificado se mantendrán de color naranjo.                                                                                        |                                                                                                    |  |  |  |  |
| Ingrese la retroalimentación dirigida al Sostenedor:                                                                                                    |                                                                                                    |  |  |  |  |
|                                                                                                    |                                                                                                    |  |  |  |  |
| CONFIRMAR                                                                                                    | CANCELAR                                                                                                    |  |  |  |  |

Ilustración 55: Convenio 2016- Implementación – Evaluación Deprov - Pronunciamiento Deprov – NO ratifico

Cuando presione el botón confirmar se enviará su **NO ratificación** al perfil del Sostenedor, quien podrá responder si **Acepta** o **Rechaza** las modificaciones que usted le realizó a la evaluación emitida por él.

Si el Sostenedor **Acepta** el resultado del pronunciamiento enviado, el sostenedor estará declarando que se encuentra de acuerdo con las modificaciones emitidas por usted, por lo tanto el resultado final del convenio será el que emitió usted en el primer pronunciamiento.

Si el Sostenedor **Rechaza** el resultado del pronunciamiento enviado, el sostenedor estará declarando que NO se encuentra de acuerdo con las
modificaciones emitidas por usted. Por lo tanto él podrá redactar una respuesta que argumente su rechazo, la cual será enviada a su perfil Deprov.

Para revisar la respuesta de rechazo del Sostenedor, usted deberá presionar el resultado que dice: Rechaza. Luego deberá realizar la última instancia de revisión presionando el botón **Pronunciamiento Deprov** del apartado Pronunciamiento Final.

| Menú Principal |                       |      |                                              |                                           |                          |                |                   | Contacto                          | Cerrar Sesión             |  |
|----------------|-----------------------|------|----------------------------------------------|-------------------------------------------|--------------------------|----------------|-------------------|-----------------------------------|---------------------------|--|
| MIS DATOS      | Resur                 | nen  | Suscripción Convenio                         | Suscripción Convenios Implementación Aud  |                          |                | Auditoría         | ditoría 🕴 Validación Antecedente  |                           |  |
| CONVENIO 2016  | Serger                |      | Tapa Inglomotoción                           | Evalue                                    | ación Deg                | prov           |                   |                                   |                           |  |
| CONVENIO 2015  | Primer                | Pron | unciamiento                                  |                                           |                          |                |                   |                                   |                           |  |
| HISTORIAL      | Comuna R8D            |      | Nombre<br>Establecimiento                    | Recepción de Reporte de<br>Implementación |                          |                | le                | Estado Evaluación                 |                           |  |
| DISCAMCABLES   |                       |      |                                              | Esti                                      | ado                      | Fisha          | Nivel de<br>Logro | e 9                               | Pronunciamiento<br>Deprov |  |
|                | Arica                 | 9    | ESCUELA<br>REPUBLICA DE<br>ISRAEL D 4        | Envi                                      | adg                      | 19/1z/201      | .6 <u>Destaca</u> | 100.00                            |                           |  |
|                | Arica                 | 12   | ESCUELA GRAL.<br>JOSE MIGUEL<br>CARRERA D 10 | No evaluado<br>por el<br>sostenedor       |                          |                |                   |                                   |                           |  |
|                | Pronunciamiento Final |      |                                              |                                           |                          |                |                   |                                   |                           |  |
|                | Comuna R8D            |      | Nombre Establecimier                         | nto                                       | Estado Evaluación Soster |                |                   | nedor Estado Evaluación<br>Deprov |                           |  |
|                |                       |      |                                              | 3                                         | Primera<br>Evaluación    | Ratifi<br>Depr | ca Resol          | uclón                             | Pronunclamiento<br>Deprov |  |
|                | Arica                 | 4    | LICEO OCTAVIO PALM<br>PEREZ A 1              | AA                                        | Destacado                | s No           | Red               | haza                              | HOM/NOAMENTO<br>DEPROV    |  |

Ilustración 56: Convenio 2016- Implementación – Evaluación Deprov - Pronunciamiento Final – Botón Pronunciamiento Deprov

Una vez que presione el botón, usted podrá visualizar la respuesta del Sostenedor y deberá decidir el resultado final del convenio seleccionado una de las opciones para determinar esta instancia.

Si usted **Acepta** la respuesta de rechazo del Sostenedor, estará manteniendo el resultado de la evaluación emitida por él.

En cambio, si usted **Rechaza** la respuesta del Sostenedor, estará manteniendo el resultado que usted emitió en la realización del Primer Pronunciamiento.

Luego de esta instancia el proceso de evaluación será finalizada de acuerdo a su decisión y el convenio pasará al apartado *Resultado Final de Evaluación*.

En este apartado usted podrá revisar las actas de primer pronunciamiento Deprov y el acta Final de Evaluación.

## Importante:

Si usted, como representante del Nivel Provincial, decide **No ratificar el resultado asignado por el Sostenedor** a alguno de los Reportes de Implementación de los establecimientos bajo su jurisdicción, debe monitorear constantemente su perfil de intranet, para estar al tanto de la respuesta del Sostenedor y realizar, en los casos correspondientes, el **Pronunciamiento Final**.

Antes de comenzar a realizar un Pronunciamiento considere que:

1. Una vez que usted inicie su sesión con su usuario y clave, debe contemplar que la sesión expira automáticamente en aproximadamente 30 minutos por inactividad (entiéndase por inactividad, que al ingresar a su perfil no realice ningún ejercicio, es decir, solo ingresó y no hizo nada).

2. Cuando usted ingrese a su perfil y seleccione el botón Pronunciamiento Deprov, considere como máximo 40 minutos para ingresar la información solicitada, esto solo mientras produzca actividad en la aplicación (entiéndase por actividad, el hecho de ingresar y GUARDAR información). En este caso asegúrese de guardar la información ingresada presionando el botón confirmar, además le recomendamos resguardar los textos que ingrese a cada casillero, en cada pronunciamiento en un archivo Word.

3. Recuerde que la expiración de sesión en internet es automática, por lo cual **es su** responsabilidad iniciar sesión cuando tenga la seguridad del resultado y los argumentos que le asignará a cada pronunciamiento.

## Ilustración 57: Convenio 2016- Implementación – Evaluación Deprov – Resultado Final Evaluación

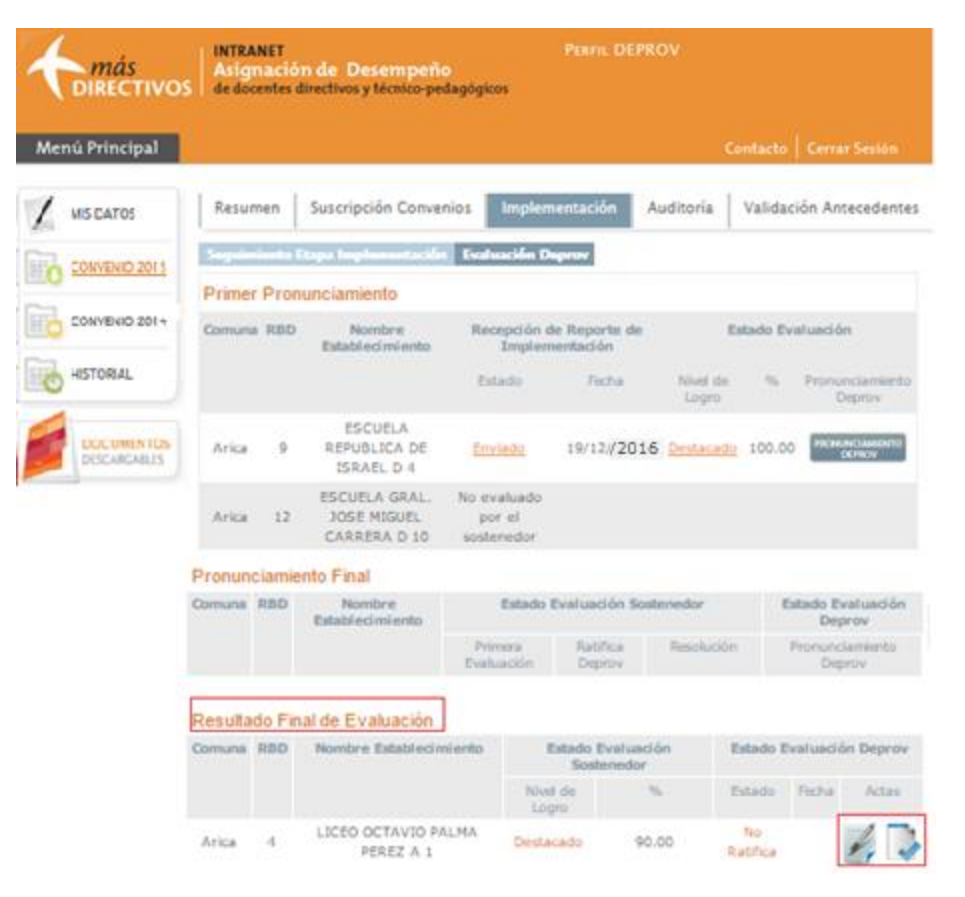

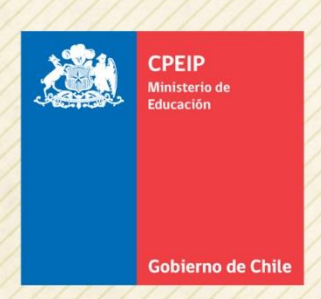

## Asignación de Desempeño Colectivo

Centro de Perfeccionamiento, Experimentación e Investigaciones Pedagógicas Área Gestión y Liderazgo Educativo